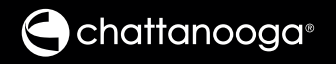

# Intelect<sup>®</sup> Mobile 2

## ULTRASOUND (15-0131), STIM (15-0132), COMBO (15-0133)

## User Manual

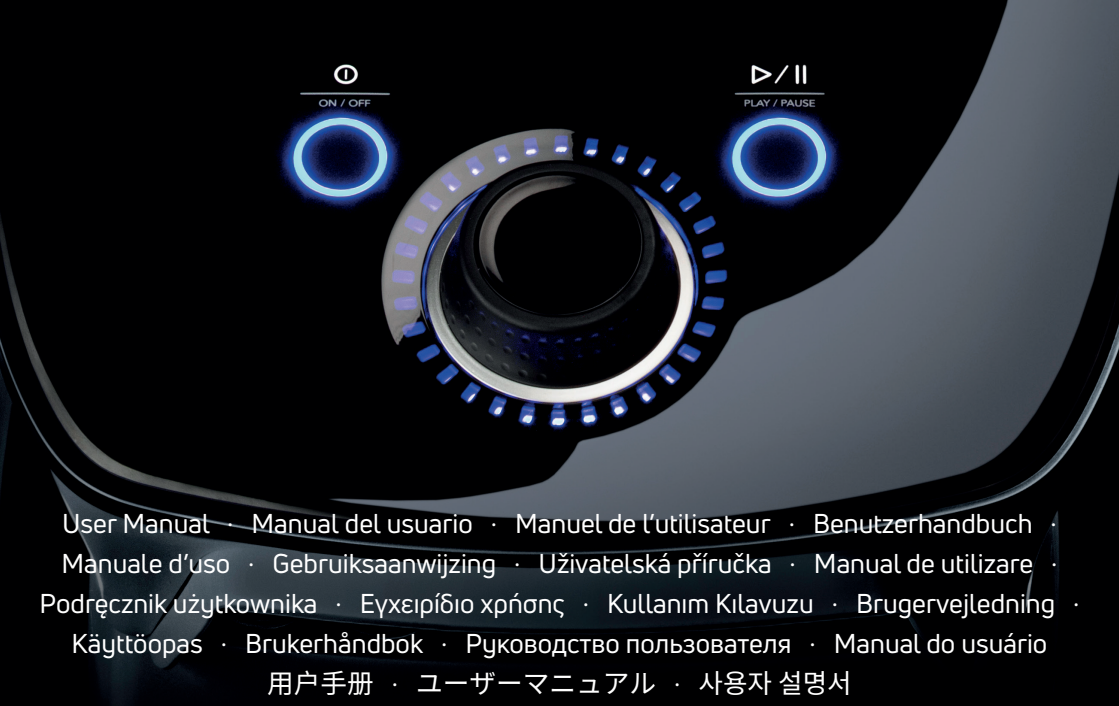

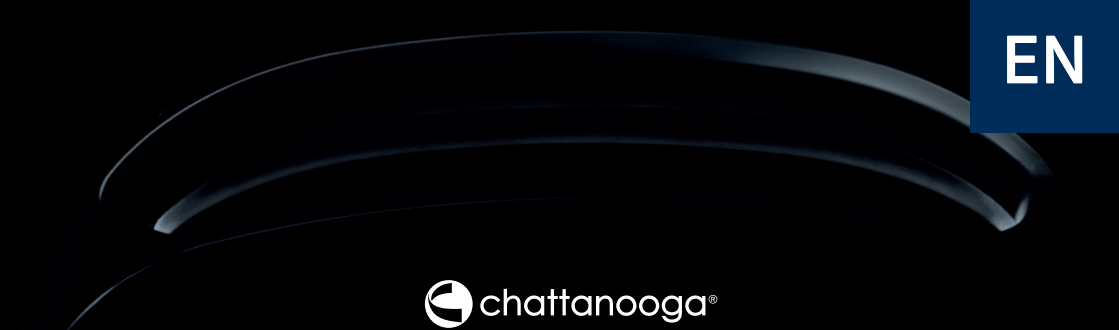

# Intelect<sup>®</sup> Mobile 2

## ULTRASOUND (15-0131), STIM (15-0132), COMBO (15-0133)

## User Manual

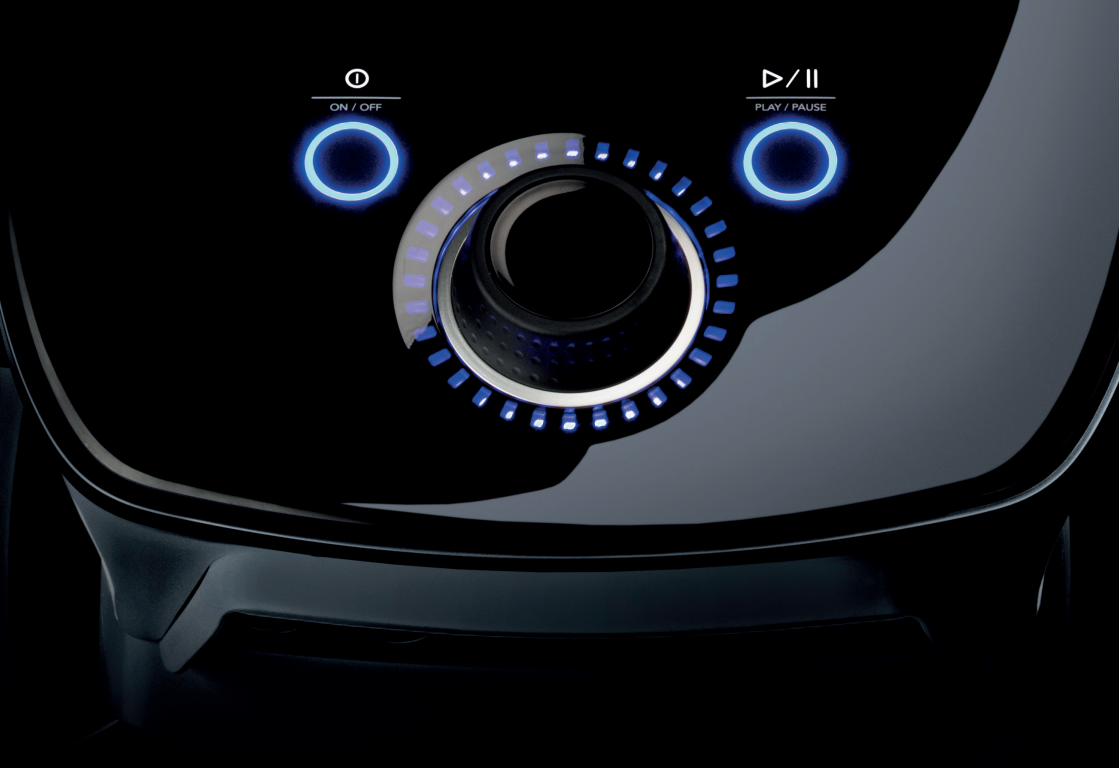

| FOREWORD                     | .6 |
|------------------------------|----|
| INTENDED PURPOSE             | .6 |
| INTENDED USER                | .6 |
| INTENDED ENVIRONMENT FOR USE | .6 |
| INTENDED PATIENT POPULATION  | .6 |
| PRECAUTIONARY INSTRUCTIONS   | .7 |

## ELECTROTHERAPY INDICATIONS.7

| INDICATIONS            | 7 |
|------------------------|---|
| CONTRAINDICATIONS      | 7 |
| ADDITIONAL PRECAUTIONS | 8 |
| ADVERSE EFFECTS        | 9 |

## ULTRASOUND

| INDICATIONS 10           |  |
|--------------------------|--|
| INDICATIONS10            |  |
| CONTRAINDICATIONS 10     |  |
| ADDITIONAL PRECAUTIONS10 |  |
| ADVERSE EFFECTS          |  |

#### GENERAL WARNINGS AND PRECAUTIONS......11

| DEVICE DESCRIPTION 15             |
|-----------------------------------|
| GENERAL TERMINOLOGY 15            |
| SYSTEM SOFTWARE SYMBOLS 15        |
| DESCRIPTION OF DEVICE MARKINGS 16 |
| PRODUCT DESCRIPTION17             |
| OPERATOR INTERFACE 18             |
| DATA SYNCHRONISATION22            |

| SYSTEM24                                |
|-----------------------------------------|
| SYSTEM SPECIFICATIONS AND DIMENSIONS.24 |
| WAVEFORMS27                             |
| WAVEFORM GUIDANCE                       |
| ELECTROTHERAPY PATIENT                  |
| PREPARATION AND ELECTRODE PLACEMENT.41  |
| ULTRASOUND PATIENT                      |
| PREPARATION42                           |

## DEVICE USER INTERFACE ......43

| SCREEN DESCRIPTION 43           |
|---------------------------------|
| SETTINGS                        |
| HOME SCREEN                     |
| TREATMENT REVIEW SCREEN         |
| GUIDELINES SCREEN               |
| ELECTROTHERAPY OPERATION        |
| ULTRASOUND OPERATION            |
| COMBINATION OPERATION           |
| SPS (SUGGESTED PARAMETER SETUP) |
| TREATMENT DATA                  |
| CUSTOM PROTOCOLS                |

| SHORT CUTS           |  |
|----------------------|--|
| CLINICAL RESOURCES60 |  |
| MODALITY/WAVEFORM    |  |
| DESCRIPTIONS         |  |
| TROUBLESHOOTING 61   |  |

## REPLACEMENT ACCESSORIES......62

CLEANING THE INTELECT® MOBILE 2...... 64

WARRANTY ...... 65

#### FOREWORD

This manual is intended for users of Intelect® Mobile 2 ULTRASOUND (15-0131), Intelect® Mobile 2 STIM (15-0132) and Intelect® Mobile 2 COMBO (15-0133). It contains general information on operation, precautionary practices, and maintenance.

In order to maximize use, efficiency, and the life of the system, please read this manual thoroughly and become familiar with the controls, as well as the accessories before operating the system.

Before administering any treatment to a patient, the users of this equipment should read, understand, and follow the information contained in this manual for each mode of treatment available, as well as the indications, contraindications, cautions, warnings, and dangers.

#### INTENDED PURPOSE

The Intelect® Mobile 2 devices comprise of a range of multimodality (TENS; NMES, Ultrasound) therapies intended to be used by healthcare professionals using TENS, NMES and Therapeutic Ultrasound for the treatment of various musculoskeletal and skeletal muscle deficit disorders.

The Intelect® Mobile 2 product range offers the following models: The Intelect® Mobile 2 Electrotherapy Device delivering TENS and NMES The Intelect® Mobile 2 Ultrasound device delivering Therapeutic Ultrasound The Intelect® Mobile 2 Combo Device delivering both Electrotherapy (TENS and NMES) and Therapeutic Ultrasound either simultaneously or independently

#### INTENDED USER

The intended user of this device is a licensed healthcare professional. The user should be able to:

- Read and understand the operator's manual, warnings, cautions and dangers.
- · Sense auditory and visual signals.
- Read and understand indications and contraindications of the device

## INTENDED ENVIRONMENT FOR USE

The device is intended to be operated in both professional and home healthcare environment.

## INTENDED PATIENT POPULATION

The Intelect® Mobile 2 Devices are suitable for adult patients requiring symptomatic treatment of musculoskeletal conditions mentioned under "indications" and to whom none of the contraindications apply.

ΕN

#### PRECAUTIONARY INSTRUCTIONS

The precautionary instructions found in this section and throughout this manual are indicated by specific symbols. Understand these symbols and their definitions before operating this equipment. The definition of these symbols are as follows:

Text with a "CAUTION" indicator explains possible safety infractions that have potential to cause minor or moderate injury or damage to the equipment.

WARNING

Text with a "WARNING" indicator explains possible safety infractions that will potentially cause serious injury and equipment damage.

## DANGER

Text with a "DANGER" indicator will explain possible safety infractions that are imminently hazardous situations that would result in death or serious injury.

NOTE: Throughout this manual, "NOTE" indicators provide helpful information regarding the particular area of function being described.

## ELECTROTHERAPY INDICATIONS

#### INDICATIONS

Indication TENS:

- Symptomatic relief of acute and chronic pain associated with musculoskeletal conditions
- Management and alleviation of post operative pain

Indication NMES:

- Skeletal muscle deficit disorders resulting in benefits such as:
  - » Muscle re-education
  - » Maintaining/increasing range of motion

#### CONTRAINDICATIONS

The Intelect® Mobile 2 should NOT be used under the following conditions:

- Do not use for symptomatic local pain relief unless etiology is established or unless a pain syndrome has been diagnosed.
- Do not use when cancerous lesions are present in the treatment area.
- Do not apply stimulation over swollen, infected, inflamed areas or skin eruptions (e.g., phlebitis, thrombophlebitis, varicose veins, etc.).
- Do not use when patient is suspected or known to have infectious disease and/or disease where it is advisable, for general medical purposes, to suppress heat or fevers.
- Do not place electrode placements to the carotid sinus region (anterior neck) or transcerebrally (through the head).
- Do not use on pregnant women.
   Safety has not been established

## **ELECTROTHERAPY INDICATIONS (CONTINUED)**

for the use of therapeutic electrical stimulation during pregnancy.

- Do not use Intelect® Mobile 2 on patients who have or have had implantable neurostimulating cardiac demand pacemakers, ICD, or other implantable electronic devices.
- Do not use Intelect® Mobile 2 on patients with body worn electro mechanical medical devices, i.e. insulin pump.
- Do not use this system in an MRI or CT environment. The Intelect® Mobile
   2, its components, and accessories
   are not to be present in an MRI or CT
   environment.
- Do not apply stimulation transthoratically or on the chest, the introduction of electrical current into the heart may cause cardiac arrhythmia
- Do not apply stimulation over the anterior neck or mouth. Severe spasm of the laryngeal and pharyngeal muscles may occur and the contractions may be strong enough to close the airway or cause difficulty in breathing.

### ADDITIONAL PRECAUTIONS

- Use caution for patients with suspected or diagnosed heart problems.
- Use caution for patients with suspected or diagnosed epilepsy.
- Use caution in the presence of the following:
- When there is a tendency to hemorrhage following acute trauma or fracture

- Following recent surgical procedures when muscle contraction may disrupt the healing process
- Over a menstruating or pregnant uterus
- Over areas of the skin that lack normal sensation
- Powered muscle stimulators should be used only with the lead wires and electrodes recommended for use by the manufacturer.
- With TENS waveforms, isolated cases of skin irritation may occur at the site of electrode placement following long-term application.
- The effective management of pain by TENS waveforms is highly dependent upon patient selection by a person qualified in pain management.

#### ADVERSE EFFECTS

 Skin irritation and burns beneath the electrodes have been reported with the use of powered muscle stimulators. The irritation can usually be reduced by using an alternative conductive medium or an alternative electrode placement

Potential adverse effects with TENS
 are skin irritation and electrode burns

Note: 1. Skin irritation and burns beneath the electrodes can be reduced or avoided by using appropriate electrode size and ensuring optimal contact quality.

2.Some people, with very sensitive skin, may experience redness under the electrodes after a session. Generally, this redness is totally harmless and usually disappears after 10 to 20 minutes. However, do not start another stimulation session on the same area if the redness is still visible

## ULTRASOUND INDICATIONS

#### INDICATIONS

 Musculoskeletal conditions facilitating pain relief to the affected area.

#### CONTRAINDICATIONS

- Do not use for symptomatic local pain relief unless etiology is established or unless a pain syndrome has been diagnosed.
- Do not use when cancerous lesions are present in the treatment area.
- Do not use when patient is suspected or known to have infectious disease and/or disease where it is advisable, for general medical purposes, to suppress heat or fevers.
- Do not use over or near bone growth centers until bone growth is complete.
- Do not use over the thoracic area if the patient is using a cardiac pacemaker.
- · Do not use over a healing fracture.
- · Do not use over or applied to the eye.
- · Do not use over a pregnant uterus.
- Tissue necrosis might result if the device is used on ischemic tissues in individuals with vascular disease, where the blood supply would not keep up with the metabolic demand.
- Do not use Intelect® Mobile 2 on patients who have or have had implantable neurostimulating cardiac demand pacemakers, ICD, or other implantable electronic devices.

- Do not use Intelect® Mobile 2 on patients with body worn electro mechanical medical devices, i.e. insulin pump.
- Do not use this system in an MRI or CT environment. The Intelect® Mobile
   2, its components, and accessories
   are not to be present in an MRI or CT environment.

#### ADDITIONAL PRECAUTIONS

Additional precautions should be used when ultrasound is used on patients with the following conditions:

- Over an area of the spinal cord following a laminectomy, i.e., when major covering tissues have been removed
- · Over anesthetic areas
- On patients with hemorrhagic diatheses

### ADVERSE EFFECTS

 Stinging sensation and temporary local sensitivity have been reported during or following ultrasound therapy.

## **GENERAL WARNINGS AND PRECAUTIONS**

## 

- This unit should be operated at +5°C to +40°C and 15% to 90% Relative Humidity. The unit should be transported and stored at -20°C to +60°C and 10% to 90% Relative Humidity.
- Use of parts or materials other than DJO's can degrade minimum safety.
- Connect to this unit only items and equipment that have been specified in this IFU as part of the ME SYSTEM or that have been specified as being compatible with the ME SYSTEM.
- DO NOT disassemble, modify, or remodel the unit or accessories. This may cause unit damage, malfunction, electrical shock, fire, or personal injury.
- DO NOT permit foreign materials, liquids or cleaning agents to enter the unit, including, but not limited to, inflammables, water, and metallic objects, to prevent unit damage, malfunction, electrical shock, fire, or personal injury.
- Before each use, inspect Ultrasound Applicator for cracks, which may allow the ingress of conductive fluid.
- · Before each use, inspect Applicator cables, STIM cables and associated connectors.
- Before each use, inspect Vacuum Electrode Cups and Lead Hoses for cracks and damage which
  may not allow the vacuum to properly secure the electrodes.
- Handle Ultrasound Applicator with care. Inappropriate handling may adversely affect its characteristics.
- Caution should always be exercised with current densities more than 2mA/cm<sup>2</sup>.
- There are no user-serviceable parts inside the unit. If a malfunction occurs, discontinue use immediately and consult dealer for repair service.
- In case of device unused with battery embedded, it is recommended to connect the device at least once every 4 months to allow battery recharge.
- · For waveforms with a DC component:
  - » Do not shave electrodes application area
  - » Warn the patient that tingling sensation under electrodes is normal and it is not linked to burn risk.
  - » Rinse thoroughly treatment area with tap water immediately after the treatment

#### WARNING

- This device should be used only under the continued supervision of a physician or licensed practitioner.
- · Contaminated sponges, electrodes, leadwires, and gel can lead to infection.
- · Use of electrode on multiple patients can lead to infection.
- · Do not apply electro stimulation treatment during bath, shower, sauna,...
- DO NOT operate the Intelect® Mobile 2 within the vicinity or environment of an ultrasonic diathermy system.
- DO NOT operate the Intelect® Mobile 2 within the vicinity or environment of any microware and RF shortwave diathermy system.
- DO NOT operate this unit in an environment where other devices are being used that intentionally
  radiate electromagnetic energy in an unshielded manner.
- Electronic monitoring equipment (such as ECG monitors and ECG alarms) may not operate properly when electrical stimulation is in use.
- Simultaneous connection of a PATIENT to a high frequency surgical ME EQUIPMENT may result in burns at the site of the STIMULATOR electrodes and possible damage to the STIMULATOR.
- Portable RF communications equipment should be used no closer than 30 cm (12 inches) to any part of the Intelect<sup>®</sup> Mobile 2, including cables specified by the manufacturer. Otherwise, degradation of the performance of this equipment could result.
- Use of accessories, transducers and cables other than those specified or provided by the manufacturer of this equipment could result in increased electromagnetic emissions or decreased electromagnetic immunity of this equipment and result in improper operation.
- Battery replacement by inadequately trained personnel could result in fire or explosion. Please
  read carefully the battery replacement instructions in the Mobile 2 IFU before attempting to
  replace the battery.
- Device is designed to comply with electromagnetic safety standards. This equipment generates, uses, and can radiate radio frequency energy and, if not installed and used in accordance with instructions for use, may cause harmful interference to other devices in the vicinity. Harmful interference to other devices can be determined by turning this equipment on and off. Try to correct the interference using one or more of the following:
  - » Reorient or relocate the receiving device
  - » Increase the separation between the equipment
  - » Connect the equipment to an outlet on a different circuit from that to which the other device(s) are connected
  - » Consult your authorized DJO dealer for help.
- Disconnect the system from the power source before attempting any maintenance, installation, removal, or replacement procedures to prevent electrical shock and possible damage to system.
- The Intelect® Mobile 2 may be susceptible to Electro-Static Discharge (ESD) at greater than ±6 kV when first grasping the Ultrasound applicator. In the event of such a discharge, the Intelect® Mobile 2 may display a permanent error. The Intelect® Mobile 2 will terminate all active outputs (stim, ultrasound,), automatically place the unit in a safe state.
- To prevent Electro-Static Discharge (ESD) at greater than  $\pm 6$  kV:
  - » Grasp and hold the Ultrasound prior to starting treatment. If the applicator must be put

WARNING

down prior to completion of treatment, stop the current treatment first and then place the applicator in the holder.

- » Maintain humidity in the use environment to at least 50% relative humidity.
- » Floors should be wood, concrete, or ceramic tile. If floors are covered with synthetic material, DJO recommends implementing additional controls to maintain relative humidity to at least 50%.
- » Communicate these ESD-precautionary procedures to healthcare staff, contractors, visitors, and patients. Grasp and hold the Ultrasound prior to starting treatment. If the applicator must be put down prior to completion of treatment, stop the current treatment first and then place the applicator in the holder.
- » Maintain humidity in the use environment to at least 50% relative humidity.
- » Floors should be wood, concrete, or ceramic tile. If floors are covered with synthetic material, DJO recommends implementing additional controls to maintain relative humidity to at least 50%.
- » Communicate these ESD-precautionary procedures to healthcare staff, contractors, visitors, and patients.
- Use of this equipment adjacent to or stacked with other equipment should be avoided because it could result in improper operation. If such use is necessary, this equipment and the other equipment should be observed to verify that they are operating normally

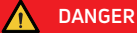

- DO NOT connect the unit to an electrical supply without first verifying that the power supply is the correct voltage. Incorrect voltage may cause unit damage, malfunction, electrical shock, fire, or personal injury. Your unit was constructed to operate only on the electrical voltage specified on the Voltage Rating and Serial Number Plate. Contact your DJO dealer if the unit is not properly rated.
- Device is not designed to be used in oxygen rich environment, Explosion hazard if the device is
  used in the presence of flammable anesthetic mixture with air, oxygen, or nitrous oxide.

## **DEVICE DESCRIPTION**

## GENERAL TERMINOLOGY

The following are definitions for the terminology used throughout this manual. Study these terms to become familiar with them for ease of system operation and control functionality of the Intelect® Mobile 2.

## SYSTEM SOFTWARE SYMBOLS

| <b>A</b>     | Home                                                         | <br>$\bigcirc$ | Run again                          |
|--------------|--------------------------------------------------------------|----------------|------------------------------------|
| <            | Back to previous screen                                      |                | Exit                               |
| \$           | Settings                                                     | <br>Û          | Export                             |
| ¥            | Indicates a USB Flash Drive is Inserted                      | <br>₽          | Import                             |
| 58%          | Indicates Battery Level                                      | <br>Û          | Delete                             |
| •            | Indicates more content can be viewed by swiping vertically   |                | Delete all                         |
| • • •        | Indicates more content can be viewed by swiping horizontally |                | Stop treatment                     |
|              | Indicates more content can be viewed by scrolling            |                | Stim                               |
| ×            | Close window / exit full screen                              |                | Ultrasound                         |
| $\checkmark$ | Confirm                                                      | <b>P</b> (4)   | Combo                              |
|              | Save Data                                                    | <br>G          | Shortcut                           |
| Ø            | Edit                                                         | <br>A          | SPS (Suggested Parameter<br>Setup) |
| PB2          | Guidelines / Assign to                                       | <br>Ŧ          | Custom Protocols                   |
| <u>A</u> }€  | Pain information                                             | <br>a          | Treatment Data                     |
|              |                                                              |                |                                    |

**Clinical Resources** 

### DESCRIPTION OF DEVICE MARKINGS

The markings on the unit are assurance of its conformity to the highest applicable standards of medical equipment safety and electromagnetic compatibility and conform to ISO 7010 and ISO 15223-1 One or more of the following markings may appear on the device:

| Consult Instruction for Use              | <b>i</b>         |
|------------------------------------------|------------------|
| Refer to Instructional Manual<br>Booklet | 8                |
| Warning, Caution, or Danger              | $\wedge$         |
| Electrical Type BF Equipment             | ×                |
| Ultrasound                               | •))              |
| Rechargeable                             | (+,∕←            |
| Stim                                     | -0               |
| Combo                                    | •)) /-0          |
| Play                                     | $\triangleright$ |
| Pause                                    |                  |
| ON/OFF                                   | $\bigcirc$       |
| Manufacturer                             |                  |
| Date of manufacture                      | $\sim 1$         |
| Catalogue number                         | REF              |
| Serial number                            | SN               |
| Fragile, handle with care                | ∎<br>⊥           |
| This end up                              | <u>††</u>        |
| Keep dry                                 | Ť                |

| Storage conditions                                                                                                    |                    |
|----------------------------------------------------------------------------------------------------|--------------------|
| Temperature Range                                                                                                    |                    |
| Relative Humidity Range                                                                                                    | <u></u>            |
| Atmospheric Pressure Range                                                                                                    | _~~                |
| Test agency                                                                                                    | SGS                |
| CE Mark of Conformity with<br>notified body number                                                                               | <b>C E</b><br>2797 |
| Alternating current                                                                                                    | $\sim$             |
| Class II equipment                                                                                                    |                    |
| IP21                                                                                                    | IP21               |
| Radio frequency equipment                                                                                                    | (( <b>(</b> )))    |
| WEEE Directive conformity                                                                                                    | X                  |
| Shelf life                                                                                                    | 24                 |
| Batch number                                                                                                    | LOT                |
| US amplitude modulated                                                                                                    |                    |
| MD                                                                                                    | MD                 |
| Unique Device Identification                                                                                                    | UDI                |
| This device must be separated<br>from household waste and sent<br>to special collection facilities for<br>recycling and recovery | X                  |

INTELECT° MOBILE 2 USER MANUAL

### PRODUCT DESCRIPTION

The Intelect® Mobile 2 is a two-channel electrotherapy, ultrasound therapy and Combo system used with or without an optional Cart, allowing for the inclusion of a Vacuum module. This equipment is to be used only under the prescription and supervision of a licensed healthcare professional.

|                     | 15-1200 | Intelect® Mobile 2 Ultrasound INTL Set EU<br>Plug 1cm2 |
|---------------------|---------|--------------------------------------------------------|
|                     | 15-1201 | Intelect® Mobile 2 Ultrasound INTL Set<br>All Plug     |
|                     | 15-1202 | Intelect® Mobile 2 Stim INTL Set EU Plug               |
|                     | 15-1203 | Intelect® Mobile 2 Stim INTL Set All Plug              |
|                     | 15-1204 | Intelect® Mobile 2 Combo INTL Set EU Plug              |
|                     | 15-1205 | Intelect® Mobile 2 Combo INTL Set All Plug             |
| COMBO SET INCLUDES: |         |                                                        |

| COMIDO SET INCLUDES. |                                         |  |
|----------------------|-----------------------------------------|--|
| 15-0133              | Intelect® MOBILE 2 COMBO                |  |
| 79967                | Carbon electrodes                       |  |
| 70010                | STIM lead wires                         |  |
| 6522055              | Chattanooga straps                      |  |
| 42198                | Electrodes gel                          |  |
| 15-0144/46/47        | Power cord                              |  |
| 13-1604              | Printed Quick Start Guide               |  |
| 15-0142              | 5 CM <sup>2</sup> Ultrasound Applicator |  |
|                      | Ultrasound                              |  |
| 4248                 | Gel Bottle                              |  |
| 15-1140              | USB Drive                               |  |

#### STIM set includes: 15-0132 Intelect® MOBILE 2 STIM

| 79967         | Carbon electrodes         |
|---------------|---------------------------|
| 70010         | STIM lead wires           |
| 6522055       | Chattanooga straps        |
| 42198         | Electrodes gel            |
| 15-0144/46/47 | Power cord                |
| 13-1604       | Printed Quick Start Guide |
| 15-1140       | USB Drive                 |

| US set includes: |                             |
|------------------|-----------------------------|
| 15-0131          | Intelect® MOBILE 2          |
|                  | ULTRASOUND                  |
| 15-0144/46/47    | Power cord                  |
| 13-1604          | Printed Quick Start Guide   |
| 15-0142          | 5 CM2 Ultrasound Applicator |
| 4248             | Ultrasound Gel Bottle       |
| 15-1140          | USB Drive                   |

## HEAD

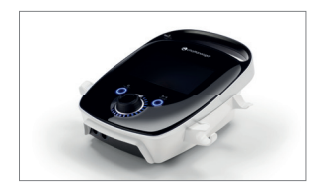

## CART (OPTIONAL)

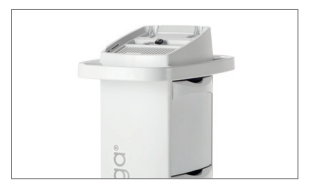

## ULTRASOUND APPLICATORS

#### 1. Applicator Head

The component of the applicator that makes contact with the patient during Ultrasound or Combination therapy.

#### 2. Applicator

The assembly that connects to the system and incorporates the Applicator head.

#### 3. LED

The component of the applicator that indicates if the Applicator is coupled or uncoupled on the treatment area.

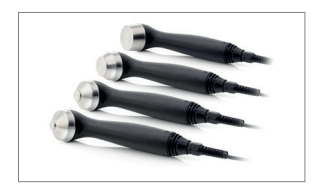

### VACUUM MODULE (OPTIONAL)

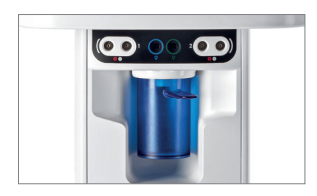

### **BATTERY MODULE (OPTIONAL)**

Battery is an 18V 3350mAh Lilon rechargeable battery

### **OPERATOR INTERFACE**

The Intelect® Mobile 2 Operator Interface contains all the functions and controls necessary for operator access to all operator utilities, modalities, and parameters for modification and system set up.

- 1. Color Display and touch screen
- 2. Adjustment dial
- 3. Play/pause button
- "On/Off" button. Press and hold (2 sec) the button to switch OFF the device.
- ON/OFF switch (only active when connected to the mains)
- Ultrasound Applicator holder, left and right sides
- 7. Mains power connector
- 8. Battery cover
- 9. USB Flash Drive Port
- 10. Magnetic fixation to the cart
- 11. Vacuum cover
- 12. Device handle

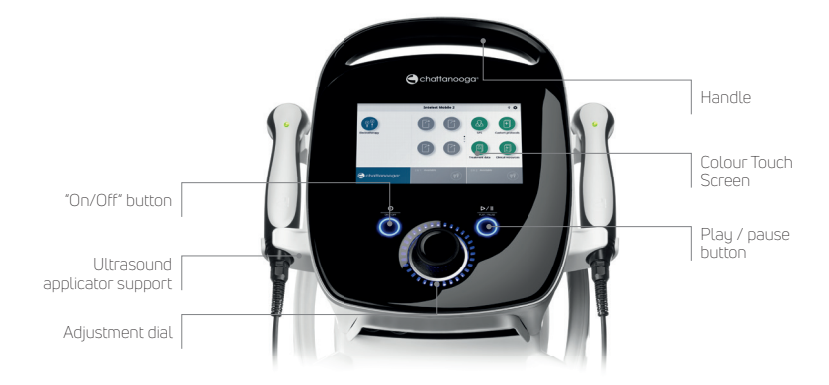

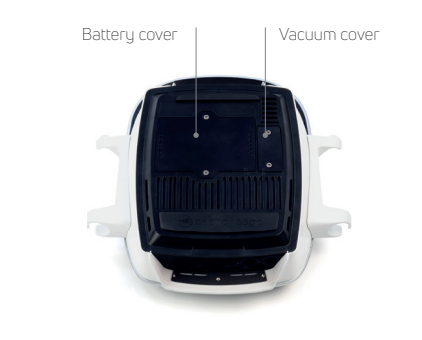

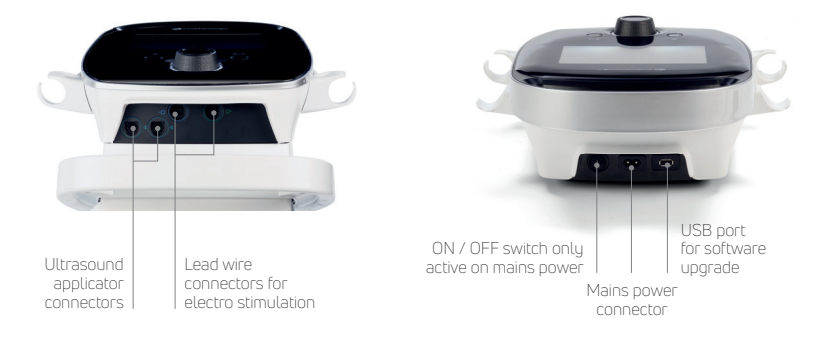

## DEVICE LIGHT INDICATORS

Intelect® Mobile 2 has several light indicators:

## FRONT PANEL INDICATORS:

1. Colors:

- Light blue around Ultrasound therapy channel Left and Right
- Dark blue indicator around Electrostimulation Channel 1
- Green indicator around
   Electrostimulation Channel 2

2. Behaviour:

- Steady when modality is selected and output is not active
- · Flashing when output is active
- Quickly flashing when treatment is interrupted and user action is requested

#### ON/OFF BUTTON BLUE INDICATOR:

- steady ON from device connection to the mains
- Flashing while powering ON/OFF

## PLAY/PAUSE BUTTON BLUE INDICATOR:

 It flashes when user can start/resume a treatment. Otherwise, steady.

#### HEAD TO CART FIXATION

The optional Therapy System Cart allows the user to easily transport the System from patient to patient within the clinic as well as store all necessary accessories, supplies, and applicators used for the various modalities of the System. The fixation of the head to the cart is magnetic.

Remove the Intelect® Mobile 2 device and cart from the shipping carton. Visually inspect for damage. Report any damage to the carrier immediately. To assemble the Mobile 2 Head to the Cart, follow these steps: 1. Insert device front bottom on the cart lip

 Release device back gently on the cart. Magnets will help to position the device correctly on the cart top.

## IF UNIT SUPPLIED WITH OPTIONAL BATTERY

After unpacking Intelect® Mobile 2 to fit the battery follow the following steps 1. Unscrew the battery cover from the base of the device by removing the 2 screws see below 2. Remove the battery cover

- 3. Plug the battery into the battery connector on the device
- 4. Insert the battery into its location
- 5. Replace the 2 screws to close the battery cover

Note: in case of unused device with the battery installed, it is

recommended to connect the device to the mains power and power on the device with the main ON/ OFF switch on the back of the device at least once every 4 months to allow the battery to recharge.

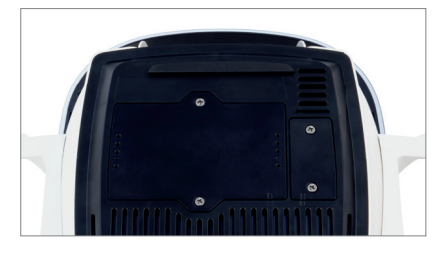

## CONNECTING CABLES AND INSERTING PLUGS

When inserting the plugs, be sure to align the flat side of the plug with the flat side of the slot and push in gently. This is to avoid bending the pins in the plug.

Insert cable into the appropriate connector prior to starting therapy.

#### POWERING UP THE DEVICE

First time use always use mains power even if battery connected. Insert the power cord into the back of the unit, insert the plug into a power outlet, do not position the Intelect<sup>®</sup> Mobile 2 in such a way that makes it difficult to disconnect from the mains power.

Switch device on with ON/OFF switch switch on the back of the unit

 The Initialisation screen below will be shown for a few seconds whilst the device starts.

|                                                | Chattanooga <sup>-</sup>                                    |
|------------------------------------------------|-------------------------------------------------------------|
|                                                | Intelect Mobile 2                                           |
|                                                |                                                             |
|                                                | Initializing system. Please wait.                           |
| 00.16.00 / 1.10.6<br>0x0003 / 0x83 / AFN000001 | Cappingini 60 2012 - 2019 Dijo, LLC<br>Ali rightis reserved |

 The first setup screen will be displayed after this allowing the user to set language, device name, time and choose patient pain scale as either NRS (Numerical Rating Scale) or VAS (Visual Analogue Scale).

| <b>A</b>                                         | First use settings | Ŷ                 |
|--------------------------------------------------|--------------------|-------------------|
| 🕒 chattanooga                                    | Language           | English           |
| Intelect Mobile 2                                | Device name        | Intelect Mobile 2 |
|                                                  | Date and time      | 07.02.2020 09:20  |
|                                                  | Pain scale         | NRS               |
| Copyright © 2019 D(C, LLC<br>All rights reserved | Cont               | inue              |
|                                                  |                    |                   |
|                                                  |                    |                   |

3. Click on "Continue" button to go to home screen

## DEVICE CONNECTED TO THE MAINS

 Plug the Power cord into the back of device. Plug the other end of the cord into an electrical outlet.
 NOTE: The Power Cord may be unplugged from the back of the unit in an emergency situation.
 Turn on the ON/OFF switch located on the back of the device.

- 3. Press ON/OFF button on LCD Front panel
- 4. Select desired function on the Home Screen

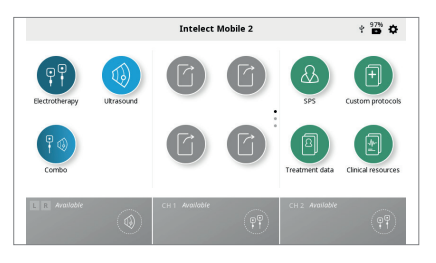

## DEVICE WORKING ON BATTERY

1. Press the ON/OFF button on the LCD Front

panel, as shown below 2. Select desired function on the Home Screen (shown below).

STOP TREATMENT AND TURN OFF THE DEVICE Press Play/pause button to pause treatment then press stop on touch screen. If device is on mains power press the on/off button on the front panel then turn off the switch on the back of the unit. If device is working on battery follow the above procedure but to switch off only press the on/off button on the front panel

#### DATA SYNCHRONISATION

Chattannoga Intelect® Connect App is an optional software that can be installed on a computer. It uses Bluetooth® low energy to connect to the device to provide the following features: 1. Import/Export Custom Protocols 2. Import/Export Treatment data 3. Import Sessions of the device on the computer 4. Archive the Treatment Data's session history in a format that can be used for reporting 5. Backup/Restore device configuration

Refer to Chattanooga website to download it, Microsoft Windows 10 or higher with Bluetooth® Low Energy communication capabilities computer is required.

Nota: device can not be used to deliver treatment while data transfer.

To prepare for communication with the App press the settings button, scroll down the screen and press the Data transfer button.

| <b>A</b>                                         | Settin           | <b>js</b>                | Ŷ         |
|--------------------------------------------------|------------------|--------------------------|-----------|
| 🕒 chattanooga                                    | Disp             | lay Unit Version Inform  | ation     |
| Intelect Mobile 2                                | Pain scale       |                          | NRS       |
|                                                  |                  | Data transfer            |           |
|                                                  |                  | Reset to factory default | 5         |
| Copyright © 2019 DJD, LLC<br>All rights reserved |                  |                          |           |
| L R Availatife                                   | CH 1 Astatilable | (P) CH 2 Avoit           | able (PP) |

You should now see the screen Waiting for connection whilst the device discovers the computer to be paired with.

| Data transfer          |  |  |
|------------------------|--|--|
| Waiting for connection |  |  |
|                        |  |  |
| Capital                |  |  |
| Carter                 |  |  |
|                        |  |  |
|                        |  |  |
|                        |  |  |
|                        |  |  |

Start the Chattanooga Intelect® connect App and follow instructions on computer screen.

## SYSTEM

## SYSTEM SPECIFICATIONS AND DIMENSIONS

|                                | Width      | Depth      | Height | Weight (no battery) |
|--------------------------------|------------|------------|--------|---------------------|
| Intelect® Mobile 2 Head Uni    | t          |            |        |                     |
| СОМВО                          | 34cm       | 35.5cm     | 15cm   | 3.1kg               |
| UltraSound                     | 34cm       | 35.5cm     | 15cm   | 2.8kg               |
| STIM                           | 25.5cm     | 35.5cm     | 15cm   | 2.9kg               |
| Cart configurations            |            |            |        |                     |
| Cart (Safe working load 6.5kg) | 48cm (max) | 52cm (max) | 96cm   | 10.1kg              |
| Cart with vacuum               | 48cm (max) | 52cm (max) | 96cm   | 11.5kg              |
| Device on cart                 | -          | -          | 111 cm | -                   |

### POWER

| Input          | 100 - 240 V A | AC, 1.0 to 0.42 A, 50/60 |
|----------------|---------------|--------------------------|
| Hz             |               |                          |
| Electrical Cla | SS            | CLASS II                 |
| Mode of Ope    | ration        | Continuous               |

Note: Mains isolation is achieved by use of the double pole switch located on the rear panel.

| Electrical Type (Degree of Protection) |          |
|----------------------------------------|----------|
| Ultrasound                             | .TYPE BF |
| Electrotherapy                         | .TYPE BF |
| Electrotherapy Vacuum                  | .TYPE BF |
| Ultrasound & Electrotherapy            | .TYPE BF |

## ELECTRO STIMULATION SPECIFICATIONS

Output specifications are described for each waveform from pages 24-26. Unless otherwise specified, electrotherapy controls accuracy is: ± 20 %. Load impedance: 500-1000 Ohm CC = constant current, effect of load impedance on voltage CV = constant voltage, effect of load impedance on current

### VACUUM SPECIFICATIONS

| Power           |                    |
|-----------------|--------------------|
| Input           | 20-25 Vdc, maximum |
|                 | peak current 1 A   |
| Electrical Type | TYPE BF            |

#### **General characteristics**

| Vacuum Range | .0 to 600 mbar       |
|--------------|----------------------|
|              | maximum +/- 5%       |
| Vacuum Modes | Continuous or Pulsed |
|              | Continuous.          |
|              | 10 setting over      |
|              | vacuum range,        |
|              | 60 mbar per setting, |
|              | +10 mbar to 10 mbar  |
|              | per setting          |
|              |                      |

#### Pulsed Mode

Maximum Vacuum settings 2 to 10, +10mbar to -10mbar per setting Minimum Vacuum settings in 1 to 9, +10mbar to -10mbar per setting Hold Time in minimum & maximum vacuum settings, 0-20 seconds, in 1 second steps, +/-0.5 seconds

#### INTELECT° MOBILE 2 USER MANUAL

#### ULTRASOUND SPECIFICATIONS

| Frequency             | 1 MHz; 3 MHz              |
|-----------------------|---------------------------|
| Duty Cycles           | 10%, 20%, 50%, Continuous |
| Pulse Repetition Rate | 16, 48, or 100 Hz         |
| Pulse duration:       | 1-31.25 ms                |
|                       | Max (ON): 31.25 ms        |
|                       | Min (OFF): 5ms            |

#### OUTPUT POWER

| US<br>applicator<br>Frequency                    | 1cm2   | lcm2     |        | 2cm2   |        | 5cm2   |        | 10cm2  |  |
|--------------------------------------------------|--------|----------|--------|--------|--------|--------|--------|--------|--|
|                                                  | 1MHz   | 3MHz     | 1MHz   | 3MHz   | 1MHz   | 3MHz   | 1MHz   | 3MHz   |  |
| Effective<br>Radiating<br>Area ERA<br>INTL (cm2) | 1      | 0.9      | 1.5    | 1      | 2.5    | 2.7    | 6      | 6.8    |  |
| Max Output<br>power in<br>Continuous<br>mode     | 2W     | 1.8W     | 3W     | 2W     | 5W     | 5.4W   | 12W    | 6.8W   |  |
| Max Output<br>power in<br>Pulsed mode            | 3W     | 2.7W (*) | 4.5W   | 3W     | 7.5W   | 8.1W   | 18W    | 13.6W  |  |
| Max<br>Amplitude in<br>Continuous<br>mode        | 2W/cm2 | 2W/cm2   | 2W/cm2 | 2W/cm2 | 2W/cm2 | 2W/cm2 | 2W/cm2 | 1W/cm2 |  |
| Max<br>Amplitude<br>in Pulsed<br>mode            | 3W/cm2 | 3W/cm2   | 3W/cm2 | 3W/cm2 | 3W/cm2 | 3W/cm2 | 3W/cm2 | 2W/cm2 |  |

(\*) An error of + 0.25 W can be measured with 1cm2 US applicator, pulse mode 100Hz at 10% or 20% Duty Cycle.

Unless otherwise specified, ultrasound controls accuracy is: ± 20 %. Peak to Average Ratio: 1.1, at 50% Duty Cycle 4.1, at 20% Duty Cycle 9.1, at 10% Duty Cycle Beam Nonuniformity Ratio<5.1

 Beam Nonuniformity Ratio<5:1</td>

 Beam Type
 Collimating

 Treatment Time
 1 to 30 min

## GENERAL SYSTEM OPERATING AND STORAGE **TEMPERATURE**

#### **Operating Conditions**

The device will meet its requirement under the following conditions: Temperature: 5°C to 40°C Relative Humidity: 15% to 90% 70kPa to 106kPa Atmospheric Pressure:

#### **Transport and Storage Conditions**

The device will remain in proper condition under the following conditions: Temperature: -20°C to 60°C Relative Humidity: 10% to 90% Atmospheric Pressure: 50kPa to 106kPa

Time required for the Intelect® Mobile 2 to warm from the minimum storage temperature between uses until the Intelect® Mobile 2 is ready for its INTENDED USE when the ambient temperature is 20 °C: 5h

Time required for the Intelect® Mobile 2 to cool from the maximum storage temperature between uses until the Intelect® Mobile 2 is ready for its INTENDED USE when the ambient temperature is 20 °C: 5h

#### **IPXX Rating for Unit**

Rated to IP21 IP2\* Protection against fingers or other object not greater than 80mm in length and 12mm in diameter \*1 Protection from vertically dripping water

#### IPXX Rating for US applicator

Rated to IPX7 IPX7 Protection from immersed in water (up to 1m depth)

#### RED

- Data rate:

RF transmitter/receiver characteristics:

- Frequency Band transmission: 2400–2483.5 MHz
- Modulation type:
- GFSK up to 2Mbps 500kHz deviation at 2Mbps
- Effective radiated power: +6dBm

#### WAVEFORMS

Advice on size and type of electrodes to be used is given in device User Interface treatment guidelines. CC: Constant Current CV: Constant Voltage

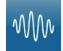

#### IFC (Interferential) Traditional (4 Pole)

Advice on size and type of electrodes to be used is given in device GUI "treatment guidelines" feature

Interferential Current is a medium frequency waveform. Current is distributed through two channels (four electrodes). The currents cross each other in the body at the area requiring treatment. The two currents interfere with each other at this crossing point, resulting in a modulation of the intensity (the current intensity increases and decreases at a regular frequency).

| Output Mode               |
|---------------------------|
| Available on Channel      |
| Treatment Time            |
| Mode Selection            |
| Output Intensity          |
| Beat Frequency            |
| Carrier Frequency         |
| Cycle Time                |
| Sweep Time                |
| Sweep Low Beat Frequency  |
| Sweep High Beat Frequency |
| Scan Percentage           |
| IRMS                      |
| DC component              |
|                           |

Electrodes 1&2, 1-60 Minutes CC 0-100 mA (CC) 1-200 Hz 2000-10,000 Hz Continuous or User Defined 14 sec 1-199 Hz 2-200 Hz Static, 40%, 100%, Manual 0-78mA No

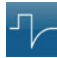

#### TENS- Asymmetrical Biphasic

Advice on size and type of electrodes to be used is given in device GUI "treatment guidelines" feature The Asymmetrical Biphasic waveform has a short pulse duration. It is capable of strong stimulation of the nerve fibers in the skin as well as of muscle tissue. This waveform is often used in TENS devices. Because of its short pulse, the patient typically tolerates the current well, even at relatively high intensities.

| Output Mode            | Electr |
|------------------------|--------|
| Output Intensity       | 0-140  |
| (CV)                   |        |
| Available on Channel   | 1,2    |
| Treatment Time (Stim)  | 1-60   |
| Treatment Time (Combo) | 1-30   |
| Mode Selection (Stim)  | CC or  |
| Mode Selection (Combo) | CV     |
| Amplitude Modulation   | 0% (o  |
|                        | steps  |
| Burst Frequency        | 0-10   |
| Cycle Time             | Contii |
| Frequency              | 1-200  |
| FrequencySweep         | On/01  |
| Phase Duration         | 30-40  |
| Sweep time             | 14 se  |
| Sweep Low Frequency    | 1-199  |

Sweep High Frequency

IRMS

DC component

Electrodes D-140 mA (CC) 0-140 V

1-20 minutes 1-30 minutes CC or CV CV 0% (off) to 100% on 10% steps 0-10 bps Continuous or User Defined 1-200 pps 0n/Off 30-400 μsec 14 sec 1-199 pps 2-200 pps 0-50mA No

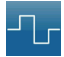

TENS- Symmetrical Biphasic Advice on size and type of electrodes to be used is given in device GUI "treatment guidelines" feature The Symmetrical Biphasic waveform has a short pulse duration and is capable of strong stimulation of nerve fibers in the skin and in muscle. This waveform is often used in portable muscle

stimulation units, and some TENS devices.

Output Mode Available on Channel Treatment Time (Stim) Treatment Time (Combo) Mode Selection (Stim) Mode Selection (Combo) Output Intensity (CV) Amplitude Modulation

Burst Frequency Cycle Time Frequency Prequency Sweep Phase Duration Ramp Sweep Time Sweep Low Frequency IRMS DC component 1,2 1-60 min 1-30 minutes CC or CV CV 0-140 mA (CC) 0-140 V 0% (off) to 100% on 10%

Electrodes

Steps 0-10 bps Continuous or User Defined 1-200 pps 0n/Off 30-400 µsec 0-5 sec 14sec 1-199 pps 2-200 pps 0-50mA No

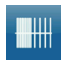

TENS - HAN

Advice on size and type of electrodes to be used is given in device GUI "treatment guidelines" feature

The HAN Waveform provides optimal parameters with a precisely controlled sequence of Dense-and-Disperse (DD) modes of stimulation where a burst of 8 pulses at 80Hz is alternating with continuous stimulation (no burst), each lasting for 3 seconds.

- Output Mode Available on Channels Treatment Time Mode Selection Output Intensity Burst Frequency Frequency Phase Duration IRMS DC component
- Electrodes 1, 2 1-60 min CC 0-100 mA (CC) 2 bps 80 pps 180 µsec 0-19mA No

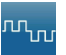

#### Microcurrent

Advice on size and type of electrodes to be used is given in device GUI "treatment guidelines" feature Microcurrent is a monophasic waveform of very low

intensity.

Output Mode Available on channels Treatment Time Mode Selection Output Intensity Duty Cycle Frequency Polarity

IRMS DC component Electrodes 1, 2 1-60 Min CC 0-1,000 µA 50% 0.1-1,000 pps Positive, Negative, or Alternating 0- 1mA No

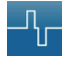

#### VMS™

Advice on size and type of electrodes to be used is given in device GUI "treatment guidelines" feature

VMS is a symmetrical biphasic waveform with a 100 usec interphase interval. Because the pulse is relatively short, the waveform has a low skin load, making it suitable for applications requiring high intensities, such as in muscle re-education protocols.

Output Mode Available on Channels Treatment Time (Stim) Treatment time (Combo) Mode Selection Output Intensity

Anti-Fatigue Channel Mode

Cycle Time Frequency Phase Duration Ramp Set Intensity IRMS DC component

Electrodes 12 1-60 min 1-30 min CC or CV 0-140 mA (CC) 0-140 V (CV) Off or On Single, Reciprocal, Co-Contract Continuous or User Defined 1-200 pps 30-1,000 µsec 0-5 sec Individual/hoth Channel Intensity Setting in Reciprocal and Co-Contract modes 0-50mA No

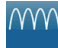

#### **Diadunamic Waveforms**

Advice on size and type of electrodes to be used is given in device GUI "treatment guidelines" feature The Diadynamic waveforms are rectified alternating currents. The alternating current is modified (rectified) to allow the current to flow in one direction only.

Output Mode Electrodes Available on channels 1.2 Treatment Time 1-60 min Mode Selection CC 0-60 mA Output Intensity MF (Monophasé Fixe) - Frequency of 50 Hz: phase duration of 10 ms followed by a pause of 10 ms. IRMS [mA] 0-33 mA DF -Frequency of 100 Hz: phase duration of 10 ms CP -1 second of MF followed abruptly by 1 second of DF. IP-Rhythmical fluctuation between 2 MF currents. CP-iso -A combination of MF and DF waveforms, CP-id: Same as CP-iso IRMS 0-47mA DC component Yes

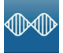

#### IFC Premodulated (Traditional 2 Pole)

Advice on size and tupe of electrodes to be used is given in device GUI "treatment guidelines" feature

Premodulated Current is a medium frequency waveform. Current comes out of one channel (two electrodes). The current intensity is modulated: it increases and decreases at a regular frequency (the Amplitude Modulation Frequency).

Flectrodes

12

Nn

Output Mode Available on Channel Treatment Time (STIM) Treatment Time (COMBO) Mode Selection Output Intensity (CV)) Carrier Beat Fixed (Sweep Off) Cycle Time Frequency Sweep Low Beat Frequency Sweep High Beat Frequency IRMS DC component

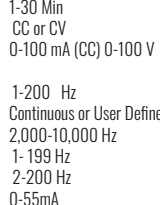

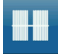

#### Russian

Advice on size and type of electrodes to be used is given in device GUI "treatment guidelines" feature

#### Russian Current is a sinusoidal waveform, delivered in bursts or series of pulses.

Output Mode Available on Channels Treatment Time Mode Selection **Output Intensity** (CV) Burst Frequency **Carrier Frequency** Cvcle Time Duty Cycle 50% Ramp IRMS DC component

Flectrodes 1, 2 1-60 min CC or CV 0-100 mA (CC) 0-100 V

1-100 bps 2.500 Hz Continuous or User Defined 10%. 20%. 30%. 40%.

0-5 sec 0-39mA

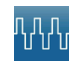

#### VMS<sup>™</sup> Burst

Advice on size and tupe of electrodes to be used is given in device GUI "treatment guidelines" feature

VMS Burst is a symmetrical biphasic waveform delivered in a burst format. Because the pulse is relatively short, the waveform has a low skin load, making it suitable for applications requiring high intensities, such as muscle reeducation protocols.

Output Mode Flectrodes Available on Channels 1.2 Treatment Time Mode Selection Output Intensity (CV) Anti-Burst Frequency Channel Mode Contract Phase Cycle Time Duration Ramp Set Intensity Intensity Setting in Reciprocal and Co-Contract modes IRMS DC component No

1-60 min CC or CV 0-140 mA (CC) 0-140 V

Off or On 1-200 bps Single, Reciprocal, Co-

Continuous or User Defined 30-400 usec 0-5 sec Individual/both Channel

0-50mA

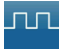

#### MONOPHASIC: Monophasic Rectangular Pulsed

Advice on size and tupe of electrodes to be used is aiven in device GUI "treatment auidelines" feature

The Monophasic Rectangular Pulsed waveform is an interrupted unidirectional current with a rectangular pulse shape.

Output Mode Available on Channels Treatment Time Mode Selection Output Intensity Phase Duration Phase Interval IRMS DC component

Electrodes 12 1-60 min CC 0-60 mA (CC) 0.1-1.000 ms 5-5 000 ms 0-47mA Ves

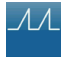

#### MONOPHASIC: Monophasic Triangular

#### Pulsed

Advice on size and type of electrodes to be used is given in device GUI "treatment guidelines" feature

The Monophasic Triangular Pulsed waveform is an interrupted unidirectional current with a triangular pulse shape.

Output Mode Available on Channels Treatment Time Mode Selection Output Intensity Phase Duration Phase Interval IRMS DC component Electrodes 1, 2 1-60 min CC 0-60 mA (CC) 0.1-1,000 ms 5-5,000 ms 0-27mA Yes

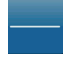

#### **GALVANIC:** Continuous

Advice on size and type of electrodes to be used is given in device GUI "treatment guidelines" feature Galvanic Current is a direct current flowing in one direction only. The current can be continuous or interrupted.

Electrodes Output Mode Available on Channels 1, 2 Treatment Time 1-60 min Mode Selection CC **Output Intensity** 0-40 mA (CC) Continuous, or User Defined Cycle Time Polarity Reversal On or Off With Polarity Reversal On, Polarity will change in the middle of the treatment time. 0-44mA IRMS DC component Yes

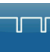

interrupted.

#### GALVANIC: Interrupted

Advice on size and type of electrodes to be used is given in device GUI 'treatment guidelines' feature Galvanic Current is a direct current flowing in one direction only. The current can be continuous or

| Output Mode                     | Flectrodes   |
|---------------------------------|--------------|
| Available on Channels           | 1, 2         |
| Treatment Time                  | 1-60 min     |
| Mode Selection                  | CC           |
| Output Intensity                | 0-40 mA (CC) |
| Pulse Duration                  | 136 µsec     |
| Phase Interval                  | 25 usec      |
| Polarity Reversal               | On or Off    |
| With Polarity Reversal On, Pol  | arity will   |
| change in the middle of the tre | atment time. |
| Polarity Reversal Ramp          | 1 sec        |
| IRMS                            | 0-41mA       |
| DC component                    | Yes          |

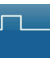

#### Träbert (Ultrareiz)

The Träbert Current is a monophasic waveform with a phase duration of 2 ms and a pause of 5 ms resulting in a frequency of approximately 143Hz.

| Output Mode                  | Electrodes           |
|------------------------------|----------------------|
| Available on Channels        | 1, 2                 |
| Treatment Time               | 1-60 min             |
| Mode Selection               | CC                   |
| Output Intensity             | 0-80 mA (CC)         |
| Frequency                    | 143 pps              |
| Polarity Reversal            | On or Off            |
| With Polarity Reversal On, F | Polarity will change |
| in the middle of the treatme | nt time.             |
| Phase Duration               | 2 ms                 |
| IRMS                         | 0-47mA               |
| DC component                 | Yes                  |

SURGED: Monophasic Rectangular The SURGED: Monophasic Rectangular Current is a series of rectangular, monophasic pulses. The pulses surge to maximum power, hold and then decrease before the pause. This waveform is well suited for muscle re-education.

Output Mode Available on Channels Treatment Time Mode Selection Output Intensity Frequency Phase Duration Pause Surges per minute IRMS DC component Electrodes 1, 2 1-60 min CC 0-60 mA (CC) 5-60 Hz 0.2-5.0 ms 0-57 sec 1-20 0-37mA Yes

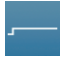

#### Low Level Galvanic

Advice on size and type of electrodes to be used is given in device GUI "treatment guidelines" feature Low Level Galvanic Current is a direct current flowing in one direction only. The intensity is limited

flowing in one direction only. The intensity is limit to 4.0mA Output mode Electrodes

Mode selection Output Intensity Dosage Polarity IRMS DC component CC 0-4 mA (CC) 40-80 mA-min Fixed at positive 0-5mA Yes

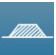

SURGED: Monophasic Triangular Surged Monophasic Triangular Pulsed waveform is a one channel waveform. It is a triangular pulse waveform that is ramped up and down in amplitude (surged).

- Output mode Available on channels treatment time Mode selection Output intensity Frequency Phase duration Pause surges per minute IRMS DC component
- Electrodes 1,2 1-60min CC 0-60mA(CC) 5-60Hz 0.2-5.0ms 0-57sec 1-20 21mA Yes

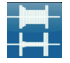

#### VMS<sup>™</sup> FR

The VMS-FR version of the VMS waveform is a physiologically based channel interaction in which one channel stimulates the agonist and the other the antagonist of the muscle group that is being exercised. The agonistic channel initiates the movement with a brief burst of power, followed by a period of sustained activity to complete the movement. The antagonistic channel has a brief burst of power to slow down the initial acceleration of the agonist, followed by a low output to regulate the movement of the agonist. The movement is completed by a final burst of activity in both channels. VMS is a symmetrical biphasic waveform with a 100 µsec interphase interval. Because the pulse is relatively short, the waveform has a low skin load, making it suitable for applications requiring high intensities, such as in muscle re-education protocols.

Output Mode Available on Treatment Time Mode Selection Output Intensity Burst Duration Cycle Time Frequency Phase Duration IRMS DC component Electrodes Channels 1&2 1-60 min CC 0-140 mA (CC) 200 - 5,000 ms TBD 20-80 pps 30-400 µsec 0-39mA No

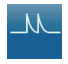

#### High Voltage Pulsed Current (HVPC)

Advice on size and type of electrodes to be used is given in device GUI "treatment guidelines" feature

The High Voltage Pulsed Current (HVPC) has a very brief pulse duration characterized by two distinct peaks delivered at high voltage. The waveform is monophasic (current flows in one direction only). The high voltage causes a decreased skin resistance making the current comfortable and easy to tolerate.

Electrodes

Output Mode Available on Channels Treatment Time (Stim) Treatment Time (Combo) Mode Selection **Output Intensity** Cvcle Time Display Frequency Polarity Ramp Sweep time Sweep High Frequency Sweep Low Frequency IRMS DC component

1, 2 1-60 Min 1-30 Min CV 0-500 V (CV) Continuous or User Defined Volts 1-200 pps Positive or Negative 0.5-5 sec 14sec 2-200 pps 1-199 pps 0-45mA 0 - 1.5mA

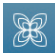

Isoplanar Vector Interferential Current Interferential Current is a medium frequency waveform. Current is distributed through two channels (four electrodes). The currents cross each other in the body at the area requiring treatment. The two currents interfere with each other at this crossing point, resulting in a modulation of the intensity (the current intensity increases and decreases at a regular frequency). In Isoplanar Vector IFC Channel B has a fixed phase shift of 45° against Channel A.

Output Mode Available on Channel Treatment Time Amplitude Beat Frequency Carrier Frequency Cycle Time Ramp Sweep Time Sweep Time Sweep Low Beat Frequency Sweep High Beat Frequency Vector Scan IRMS DC component Electrodes 18.2 1-60 Minutes 0-100 mA (CC) 1-200 Hz 2000-10,000 Hz Continuous or User Defined 0-5 s 14 sec 1-199 Hz 2-200 Hz Fixed at 45° 0-55mA No

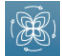

Dipole Vector Interferential Current Interferential Current is a medium frequency waveform. Current is distributed through two channels (four electrodes). The currents cross each other in the body at the area requiring treatment. The two currents interfere with each other at this crossing point, resulting in a modulation of the intensity (the current intensity increases and decreases at a regular frequency). With the dipole vector technique the currents from the two electrode pairs are vectorially summed in the tissue. The effect is that stimulation only occurs into the direction of the resulting vector, which can be adjusted over a range of 360°.

The angle is either manually adjusted and constant, or

automatically generated so that the full revolution (360°) is automatically generated in an adjustable timing (rotation time).

| Output Mode                    | Electrodes                 |
|--------------------------------|----------------------------|
| Available on Channel           | 1&2                        |
| Treatment Time                 | 1-60 Minutes               |
| Amplitude                      | 0-100 mA (CC)              |
| Beat Frequency                 | 1-200 Hz                   |
| Carrier Frequency              | 2000-10,000 Hz             |
| Cycle Time                     | Continuous or User Defined |
| Ramp                           | 0-5 s                      |
| Resolution Vector angle (manua | l mode) 359°               |
| Rotation Time (automatic mode  | ) 1-10 s                   |
| Sweep Time                     | 14 sec                     |
| Sweep Low Beat Frequency       | 1-199 Hz                   |
| Sweep High Beat Frequency      | 2-200 Hz                   |
| Vector Scan                    | Manual / Automatic         |
| IRMS                           | 0-55mA                     |
| DC component                   | No                         |

Top-5 Recomended waveforms for each indication, with a ranking for the grade of recommendation

| Ranking | Symptomatic<br>relief of acute pain<br>associated with<br>musculoskeletal<br>conditions | Symptomatic relief<br>of chronic pain<br>associated with<br>musculoskeletal<br>conditions | Management and<br>alleviation of post<br>operative pain | Muscle re-education                                    | Maintaining/<br>increasing range of<br>motion          |
|---------|-----------------------------------------------------------------------------------------|-------------------------------------------------------------------------------------------|---------------------------------------------------------|--------------------------------------------------------|--------------------------------------------------------|
| 1       | TENS Asym BP                                                                            | TENS Asym BP                                                                              | TENS Asym BP                                            | VMS, VMS burst                                         | VMS, VMS burst                                         |
| 2       | TENS Sym BP                                                                             | TENS Sym BP                                                                               | TENS Sym BP                                             | VMS FR                                                 | VMS FR                                                 |
| 3       | IFC-4p, IFC-2p,<br>IFC-isoplanar, IFC-<br>dipolar                                       | TENS-Han                                                                                  | IFC-4p, IFC-2p,<br>IFC-isoplanar, IFC-<br>dipolar       | Russian current                                        | Russian current                                        |
| 4       | VMS, VMS burst                                                                          | IFC-4p, IFC-2p,<br>IFC-isoplanar, IFC-<br>dipolar                                         | VMS, VMS burst                                          | TENS Sym BP, TENS<br>Asym BP                           | TENS Sym BP, TENS<br>Asym BP                           |
| 5       | HVPC                                                                                    | VMS, VMS burst                                                                            | HVPC                                                    | Pulsed MP Rect /<br>Triang, Surged MP<br>Rect / Triang | Pulsed MP Rect /<br>Triang, Surged MP<br>Rect / Triang |

Recommended parameters for each waveform in each of the indications

| Ways former                                  | Defeative theory                           | Symptomatic relief of acute pain<br>associated with musculoskeletal conditions             |                              |                      |                                 |  |
|----------------------------------------------|--------------------------------------------|--------------------------------------------------------------------------------------------|------------------------------|----------------------|---------------------------------|--|
| waveform                                     | Default settings                           | Freq                                                                                       | Intensity                    | Duty cycle           | Treatment Time                  |  |
| TENS- Asymmetrical<br>Biphasic               | 80Hz; cont; 20min                          | 80-150Hz                                                                                   | strong sensation/<br>no pain | continuous           | when in pain                    |  |
| TENS- Symmetrical<br>Biphasic                | 50Hz; cont; 20min                          | 80-150Hz                                                                                   | strong sensation/<br>no pain | continuous           | when in pain                    |  |
| TENS - HAN                                   | HAN settings (fixed); 30min                | -                                                                                          | -                            | -                    | -                               |  |
| VMS™                                         | 50Hz:2s ramp;<br>5s/5s;20min               | 80-150Hz                                                                                   | strong sensation/<br>no pain | continuous           | when in pain                    |  |
| VMS™ Burst                                   | 50Hz:2s ramp;<br>5s/5s;20min               | 80-150Hz                                                                                   | strong sensation/<br>no pain | continuous           | when in pain                    |  |
| VMS™ FR                                      | 50Hz: 500ms burst; 1:3;<br>20min           | -                                                                                          | -                            | -                    | -                               |  |
| IFC (Interferential)<br>Traditional (4 Pole) | 4000Hz; 80/150Hz;<br>auto 40%; cont; 20min | use default settings and increase intensity to strong when i sensory level/no pain         |                              |                      | when in pain                    |  |
| IFC Premodulated<br>(Traditional 2 Pole)     | 4000Hz; 80/150Hz;<br>cont: 20min           | use default settings and increase intensity to strong sensory level/no pain when in pa     |                              |                      |                                 |  |
| Isoplanar Vector<br>Interferential Current   | 4000Hz; 80/150Hz;<br>cont: 20min           | use default settings and increase intensity to strong sensory level/no pain when in pain   |                              |                      |                                 |  |
| Dipole Vector Interferential<br>Current      | 4000Hz; 80/150Hz;<br>45°/6s; cont; 20min   | use default settings and increase intensity to strong when in pain sensory level/no pain   |                              |                      |                                 |  |
| Russian                                      | 2500Hz; 50Hz; DC 50%;<br>cont; 20 min      | -                                                                                          | -                            | -                    | -                               |  |
| High Voltage Pulsed<br>Current (HVPC)        | 100Hz; cont; 20min                         | use default settings                                                                       | s and increase intensi       | ty to strong sensory | level/no pain                   |  |
| MONOPHASIC: Monophasic<br>Rectangular pulsed | 1.0ms/500ms; 5min                          | -                                                                                          | -                            | -                    | -                               |  |
| MONOPHASIC: Monophasic<br>Triangular pulsed  | 1.0ms/500ms; 5min                          | -                                                                                          | -                            | -                    | -                               |  |
| SURGED:<br>Monophasic Rectangular            | 50Hz; 1ms; 15 min                          | -                                                                                          | -                            | -                    | -                               |  |
| SURGED:<br>Monophasic Triangular             | 50Hz; 1ms; 15 min                          | -                                                                                          | -                            | -                    | -                               |  |
| Diadynamic Waveforms                         | Diadyn settings (fixed),<br>10 min         | Use default Diadynamic settings and increase intensity to strong sensory level/<br>no pain |                              |                      |                                 |  |
| Träbert (Ultrareiz)                          | Träbert settings (fixed),<br>10min         | Use default Träbert settings and increase intensity strong to sensory level/<br>no nain    |                              |                      |                                 |  |
| Microcurrent                                 | Neg; 1Hz; 20min                            | Use default setting                                                                        | s and increase intens        | ity to 40-100µA      | when in pain/<br>multiple hours |  |
| GALVANIC: Continuous                         | Pos; 10min                                 | -                                                                                          | -                            | -                    | -                               |  |
| Low Level Galvanic                           | Pos; 1mA; 40min                            | -                                                                                          | -                            | -                    | -                               |  |
| GALVANIC: Interrupted                        | Pos; 10 min                                | -                                                                                          | -                            | -                    | -                               |  |

|                                              | D ( )                                      | Symptomatic relief of chronic pain<br>associated with musculoskeletal conditions                  |                                           |                         |                    |  |
|----------------------------------------------|--------------------------------------------|---------------------------------------------------------------------------------------------------|-------------------------------------------|-------------------------|--------------------|--|
| waveform                                     | Default settings                           | Freq                                                                                              | Intensity                                 | Duty cycle              | Treatment Time     |  |
| TENS- Asymmetrical<br>Biphasic               | 80Hz; cont; 20min                          | 2-5 Hz                                                                                            | muscle twitches                           | continuous              | 30 min             |  |
| TENS- Symmetrical<br>Biphasic                | 50Hz; cont; 20min                          | 2-5 Hz                                                                                            | muscle twitches                           | continuous              | 30 min             |  |
| TENS - HAN                                   | HAN settings (fixed);<br>30min             | Use default HAN settings and increase intensity to strong sensory level / no pa                   |                                           |                         |                    |  |
| VMS™                                         | 50Hz;2s ramp;<br>5s/5s;20min               | 2-5 Hz                                                                                            | muscle twitches                           | continuous              | 30 min             |  |
| VMS™ Burst                                   | 50Hz;2s ramp;<br>5s/5s;20min               | 2-5 Hz                                                                                            | muscle twitches                           | continuous              | 30 min             |  |
| VMS™ FR                                      | 50Hz; 500ms burst; 1:3;<br>20min           | -                                                                                                 | -                                         | -                       | -                  |  |
| IFC (Interferential)<br>Traditional (4 Pole) | 4000Hz; 80/150Hz;<br>auto 40%; cont; 20min | 4000Hz; 2-5Hz                                                                                     | muscle twitches                           | continuous              | 30 min             |  |
| IFC Premodulated<br>(Traditional 2 Pole)     | 4000Hz; 80/150Hz;<br>cont; 20min           | 4000Hz; 2-5Hz                                                                                     | muscle twitches                           | continuous              | 30 min             |  |
| Isoplanar Vector<br>Interferential Current   | 4000Hz; 80/150Hz;<br>cont; 20min           | 4000Hz; 2-5Hz                                                                                     | muscle twitches                           | continuous              | 30 min             |  |
| Dipole Vector Interferential<br>Current      | 4000Hz; 80/150Hz;<br>45°/6s; cont; 20min   | 4000Hz; 2-5Hz                                                                                     | muscle twitches                           | continuous              | 30 min             |  |
| Russian                                      | 2500Hz; 50Hz; DC 50%;<br>cont; 20 min      | -                                                                                                 | -                                         | -                       | -                  |  |
| High Voltage Pulsed<br>Current (HVPC)        | 100Hz; cont; 20min                         | use default settings                                                                              | and increase intensi                      | ty to strong sensory I  | evel/no pain       |  |
| MONOPHASIC: Monophasic<br>Rectangular pulsed | 1.0ms/500ms; 5min                          | -                                                                                                 | -                                         | -                       | -                  |  |
| MONOPHASIC: Monophasic<br>Triangular pulsed  | 1.0ms/500ms; 5min                          | -                                                                                                 | -                                         | -                       | -                  |  |
| SURGED:<br>Monophasic Rectangular            | 50Hz; 1ms; 15 min                          | -                                                                                                 | -                                         | -                       | -                  |  |
| SURGED:<br>Monophasic Triangular             | 50Hz; 1ms; 15 min                          | -                                                                                                 | -                                         | -                       | -                  |  |
| Diadynamic Waveforms                         | Diadyn settings (fixed),<br>10 min         | Use default Diadyna<br>no pain                                                                    | amic settings and inc                     | rease intensity to stro | ong sensory level/ |  |
| Träbert (Ultrareiz)                          | Träbert settings (fixed),<br>10min         | -                                                                                                 | -                                         | -                       | -                  |  |
| Microcurrent                                 | Neg; 1Hz; 20min                            | Use default settings and increase intensity to 40-100µA when in pain/<br>multiple hours           |                                           |                         |                    |  |
| GALVANIC: Continuous                         | Pos; 10min                                 | Use default settings, with polarity reversal and increase intensity to mild sensory level/no pain |                                           |                         |                    |  |
| Low Level Galvanic                           | Pos; 1mA; 40min                            | Use default settings the treatment time                                                           | s; intensity can be inc<br>proportionally | reased up to 4mA - t    | his will decrease  |  |
| GALVANIC: Interrupted                        | Pos; 10 min                                | Use default settings and increase intensity to mild sensory level/no pain                         |                                           |                         |                    |  |

Recommended parameters for each waveform in each of the indications

| Marstowe                                     | Defective attracts                         | Management and alleviation of post operative pain                                          |                              |                        |                                 |  |
|----------------------------------------------|--------------------------------------------|--------------------------------------------------------------------------------------------|------------------------------|------------------------|---------------------------------|--|
| waveform                                     | Default settings                           | Freq                                                                                       | Intensity                    | Duty cycle             | Treatment Time                  |  |
| TENS- Asymmetrical<br>Biphasic               | 80Hz; cont; 20min                          | 80-150Hz                                                                                   | strong sensation/<br>no pain | continuous             | when in pain                    |  |
| TENS- Symmetrical Biphasic                   | 50Hz; cont; 20min                          | 80-150Hz                                                                                   | strong sensation/<br>no pain | continuous             | when in pain                    |  |
| TENS - HAN                                   | HAN settings (fixed); 30min                | -                                                                                          | -                            | -                      | -                               |  |
| VMS™                                         | 50Hz:2s ramp;<br>5s/5s;20min               | 80-150Hz                                                                                   | strong sensation/<br>no pain | continuous             | when in pain                    |  |
| VMS™ Burst                                   | 50Hz:2s ramp;<br>5s/5s;20min               | 80-150Hz                                                                                   | strong sensation/<br>no pain | continuous             | when in pain                    |  |
| VMS™ FR                                      | 50Hz: 500ms burst: 1:3;<br>20min           | -                                                                                          | -                            | -                      | -                               |  |
| IFC (Interferential)<br>Traditional (4 Pole) | 4000Hz; 80/150Hz;<br>auto 40%; cont; 20min | use default settings and increase intensity to strong sensory when in pair level/no pain   |                              |                        |                                 |  |
| IFC Premodulated<br>(Traditional 2 Pole)     | 4000Hz; 80/150Hz;<br>cont; 20min           | use default settings and increase intensity to strong sensory level/no pain when in pain   |                              |                        |                                 |  |
| Isoplanar Vector<br>Interferential Current   | 4000Hz; 80/150Hz;<br>cont; 20min           | use default settings and increase intensity to strong sensory level/no pain when in pain   |                              |                        |                                 |  |
| Dipole Vector Interferential<br>Current      | 4000Hz; 80/150Hz;<br>45°/6s; cont; 20min   | use default settings and increase intensity to strong sensory level/no pain when in pain   |                              |                        |                                 |  |
| Russian                                      | 2500Hz; 50Hz; DC 50%;<br>cont; 20 min      | -                                                                                          | -                            | -                      | -                               |  |
| High Voltage Pulsed Current<br>(HVPC)        | 100Hz; cont; 20min                         | use default settings                                                                       | and increase intensit        | y to strong sensory le | vel/no pain                     |  |
| MONOPHASIC: Monophasic<br>Rectangular pulsed | 1.0ms/500ms; 5min                          | -                                                                                          | -                            | -                      | -                               |  |
| MONOPHASIC: Monophasic<br>Triangular pulsed  | 1.0ms/500ms; 5min                          | -                                                                                          | -                            | -                      | -                               |  |
| SURGED:<br>Monophasic Rectangular            | 50Hz: 1ms: 15 min                          | -                                                                                          | -                            | -                      | -                               |  |
| SURGED:<br>Monophasic Triangular             | 50Hz: 1ms: 15 min                          | -                                                                                          | -                            | -                      | -                               |  |
| Diadynamic Waveforms                         | Diadyn settings (fixed),<br>10 min         | Use default Diadynamic settings and increase intensity to strong sensory level/<br>no pain |                              |                        |                                 |  |
| Träbert (Ultrareiz)                          | Träbert settings (fixed),<br>10min         | Use default Träbert settings and increase intensity strong to sensory level/no pain        |                              |                        |                                 |  |
| Microcurrent                                 | Neg; 1Hz; 20min                            | Use default settings                                                                       | and increase intensit        | y to 40-100µA          | when in pain/<br>multiple hours |  |
| GALVANIC: Continuous                         | Pos; 10min                                 | -                                                                                          | -                            | -                      | -                               |  |
| Low Level Galvanic                           | Pos; 1mA; 40min                            | -                                                                                          | -                            | -                      | -                               |  |
| GALVANIC: Interrupted                        | Pos; 10 min                                | -                                                                                          | -                            | -                      | -                               |  |

|                                              | Default settings                           | Muscle re-education                                                                                               |                                          |                                       |                |  |
|----------------------------------------------|--------------------------------------------|----------------------------------------------------------------------------------------------------|------------------------------------------|---------------------------------------|----------------|--|
| Waveform                                     |                                            | Freq                                                                                                    | Intensity                                | Duty cycle                            | Treatment Time |  |
| TENS- Asymmetrical<br>Biphasic               | 80Hz; cont; 20min                          | 35-80Hz                                                                                                    | muscle contraction:<br>max tolerable     | 1:5 to 1:1 with on-<br>time 5s to 20s | 10 - 15 min    |  |
| TENS- Symmetrical<br>Biphasic                | 50Hz; cont; 20min                          | 35-80Hz                                                                                                    | muscle contraction;<br>max tolerable     | 1:5 to 1:1 with on-<br>time 5s to 20s | 10 - 15 min    |  |
| TENS - HAN                                   | HAN settings (fixed);<br>30min             | -                                                                                                    | -                                        | -                                     | -              |  |
| VMS™                                         | 50Hz;2s ramp;<br>5s/5s;20min               | 35-80Hz                                                                                                    | muscle contraction:<br>max tolerable     | 1:5 to 1:1 with on-<br>time 5s to 20s | 10 - 15 min    |  |
| VMS™ Burst                                   | 50Hz;2s ramp;<br>5s/5s;20min               | 35-80Hz                                                                                                    | muscle contraction:<br>max tolerable     | 1:5 to 1:1 with on-<br>time 5s to 20s | 10 - 15 min    |  |
| VMS™ FR                                      | 50Hz; 500ms burst; 1:3;<br>20min           | use default settings<br>motor level                                                                               | and increase intensi                     | ty to max tolerable                   | 10 - 15 min    |  |
| IFC (Interferential)<br>Traditional (4 Pole) | 4000Hz; 80/150Hz;<br>auto 40%; cont; 20min | -                                                                                                    | -                                        | -                                     | -              |  |
| IFC Premodulated<br>(Traditional 2 Pole)     | 4000Hz; 80/150Hz;<br>cont; 20min           | -                                                                                                    | -                                        | -                                     | -              |  |
| Isoplanar Vector<br>Interferential Current   | 4000Hz; 80/150Hz;<br>cont; 20min           | -                                                                                                    | -                                        | -                                     | -              |  |
| Dipole Vector Interferential<br>Current      | 4000Hz; 80/150Hz;<br>45°/6s; cont; 20min   | -                                                                                                    | -                                        | -                                     | -              |  |
| Russian                                      | 2500Hz; 50Hz; DC 50%;<br>cont; 20 min      | use default settings and increase intensity to max tolerable motor level                                          |                                          |                                       |                |  |
| High Voltage Pulsed<br>Current (HVPC)        | 100Hz; cont: 20min                         | -                                                                                                    | -                                        | -                                     | -              |  |
| MONOPHASIC: Monophasic<br>Rectangular pulsed | 1.0ms/500ms; 5min                          | use default settings and increase phase duration (denervated muscles)<br>& intensity to obtain muscle contraction |                                          |                                       |                |  |
| MONOPHASIC: Monophasic<br>Triangular pulsed  | 1.0ms/500ms; 5min                          | use default settings<br>& intensity to obtai                                                                      | and increase phase on muscle contraction | duration (denervated                  | muscles)       |  |
| SURGED:<br>Monophasic Rectangular            | 50Hz; 1ms; 15 min                          | use default settings                                                                                              | and increase intensi                     | ty to max tolerable m                 | otor level     |  |
| SURGED:<br>Monophasic Triangular             | 50Hz; 1ms; 15 min                          | use default settings                                                                                              | and increase intensi                     | ty to max tolerable m                 | otor level     |  |
| Diadynamic Waveforms                         | Diadyn settings (fixed),<br>10 min         | -                                                                                                    | -                                        | -                                     | -              |  |
| Träbert (Ultrareiz)                          | Träbert settings (fixed),<br>10min         | -                                                                                                    | -                                        | -                                     | -              |  |
| Microcurrent                                 | Neg; 1Hz; 20min                            | -                                                                                                    | -                                        | -                                     | -              |  |
| GALVANIC: Continuous                         | Pos; 10min                                 | -                                                                                                    | -                                        | -                                     | -              |  |
| Low Level Galvanic                           | Pos; 1mA; 40min                            | -                                                                                                    | -                                        | -                                     | -              |  |
| GALVANIC: Interrupted                        | Pos; 10 min                                | -                                                                                                    | -                                        | -                                     | -              |  |

Recommended parameters for each waveform in each of the indications

|                                              |                                            | Maintaining/increasing range of motion                                                                        |                                         |                       |                |  |
|----------------------------------------------|--------------------------------------------|----------------------------------------------------------------------------------------------------|-----------------------------------------|-----------------------|----------------|--|
| Waveform                                     | Default settings                           | Freq                                                                                                    | Intensity                               | Duty cycle            | Treatment Time |  |
| TENS- Asymmetrical<br>Biphasic               | 80Hz; cont; 20min                          | 35-50Hz                                                                                                    | muscle contraction<br>producing ROM     | 5s/5s                 | 20 min         |  |
| TENS- Symmetrical<br>Biphasic                | 50Hz; cont; 20min                          | 35-50Hz                                                                                                    | muscle contraction<br>producing ROM     | 5s/5s                 | 20 min         |  |
| TENS - HAN                                   | HAN settings (fixed);<br>30min             | -                                                                                                    | -                                       | -                     | -              |  |
| VMS™                                         | 50Hz:2s ramp;<br>5s/5s;20min               | use default settings<br>moving the joint th                                                                   | s and increase intensi<br>rough its ROM | ty to produce muscle  | contraction    |  |
| VMS™ Burst                                   | 50Hz:2s ramp;<br>5s/5s;20min               | use default settings<br>moving the joint th                                                                   | s and increase intensi<br>rough its ROM | ty to produce muscle  | contraction    |  |
| VMS™ FR                                      | 50Hz; 500ms burst; 1:3;<br>20min           | use default settings and increase intensity to produce muscle contraction<br>moving the joint through its ROM |                                         |                       |                |  |
| IFC (Interferential)<br>Traditional (4 Pole) | 4000Hz; 80/150Hz;<br>auto 40%; cont; 20min | -                                                                                                    | -                                       | -                     | -              |  |
| IFC Premodulated<br>(Traditional 2 Pole)     | 4000Hz; 80/150Hz;<br>cont; 20min           | -                                                                                                    | -                                       | -                     | -              |  |
| Isoplanar Vector<br>Interferential Current   | 4000Hz; 80/150Hz;<br>cont; 20min           | -                                                                                                    | -                                       | -                     | -              |  |
| Dipole Vector Interferential<br>Current      | 4000Hz; 80/150Hz;<br>45°/6s; cont; 20min   | -                                                                                                    | -                                       | -                     | -              |  |
| Russian                                      | 2500Hz; 50Hz; DC 50%;<br>cont; 20 min      | use default settings<br>moving the joint th                                                                   | s and increase intensi<br>rough its ROM | ity to produce muscle | contraction    |  |
| High Voltage Pulsed<br>Current (HVPC)        | 100Hz; cont; 20min                         | -                                                                                                    | -                                       | -                     | -              |  |
| MONOPHASIC: Monophasic<br>Rectangular pulsed | 1.0ms/500ms; 5min                          | -                                                                                                    | -                                       | -                     | -              |  |
| MONOPHASIC: Monophasic<br>Triangular pulsed  | 1.0ms/500ms; 5min                          | -                                                                                                    | -                                       | -                     | -              |  |
| SURGED:<br>Monophasic Rectangular            | 50Hz; 1ms; 15 min                          | use default settings<br>moving the joint th                                                                   | s and increase intensi<br>rough its ROM | ity to produce muscle | contraction    |  |
| SURGED:<br>Monophasic Triangular             | 50Hz; 1ms; 15 min                          | use default settings<br>moving the joint th                                                                   | s and increase intensi<br>rough its ROM | ity to produce muscle | contraction    |  |
| Diadynamic Waveforms                         | Diadyn settings (fixed),<br>10 min         | -                                                                                                    | -                                       | -                     | -              |  |
| Träbert (Ultrareiz)                          | Träbert settings (fixed),<br>10min         | -                                                                                                    | -                                       | -                     | -              |  |
| Microcurrent                                 | Neg; 1Hz; 20min                            | -                                                                                                    | -                                       | -                     | -              |  |
| GALVANIC: Continuous                         | Pos; 10min                                 | -                                                                                                    | -                                       | -                     | -              |  |
| Low Level Galvanic                           | Pos; 1mA; 40min                            | -                                                                                                    | -                                       | -                     | -              |  |
| GALVANIC: Interrupted                        | Pos; 10 min                                | -                                                                                                    | -                                       | -                     | -              |  |

## ELECTROTHERAPY PATIENT PREPARATION AND ELECTRODE PLACEMENT

- Examine the skin for any wounds and clean the skin.
- Apply the electrodes to the treatment area.
- Ensure the electrodes are applied securely to the skin.
- Ensure good contact between each electrode and the skin.
- Check the electrode contact regularly during the treatment.
- Examine the skin again after the treatment.
- Choose electrodes that fit the anatomy.
- View the Electrode Placement recommendations in the Treatment Review screen for the particular modality being used for treatment as a reference point only prior to administering treatment.
- Follow electrode manufacturer instructions.
- Please note the smaller the electrode size the higher the current density.

#### DURA-STICK® Electrodes

DURA-STICK® Electrodes are a self adhesive, disposable product designed specifically for use with Intelect $^{\otimes}$  Mobile 2.

It is recommended that DURA-STICK® Electrodes be used whenever possible to ensure the highest level of contact with the treatment area and most uniform delivery of the prescribed electrotherapy treatment.

For Electrotherapy operation refer to page 42

DURA-STICK® Electrode Instructions

Connecting Lead Wires

Insert the lead with the Red (+) electrode connector into one DURA-STICK® Electrode. Insert the lead with the Black (-) electrode connector into the other electrode. Make certain the lead wires are seated completely into the electrodes.

#### NOTE: Use of conductive medium or sponges is not required or recommended. DURA-STICK<sup>®</sup> electrodes are manufactured to ensure the optimum conductivity during therapy when properly applied.

Securing Electrodes

Remove the DURA-STICK® Electrodes from the protective backing.

Apply to the treatment area as prescribed. Ensure the entire electrode surface is in contact with patient skin by pressing into place.

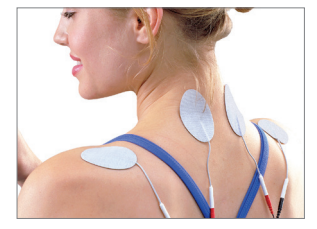

## ULTRASOUND PATIENT PREPARATION

Examine the skin for any wounds and clean the skin

View the Applicator recommendation in the treatment guidelines.

Review guidelines for Ultrasound (as a reference point only) on the treatment review screen prior to administering treatment.

NOTE: Applicators are available in the sizes shown below:

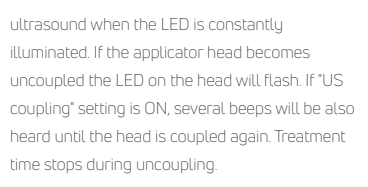

NOTE: Ultrasound output will continue to be emitted in all US coupling modes even if the applicator is uncoupled. The output power is reduced to a very low level to prevent ultrasound head warming.

For ULTRASOUND OPERATION, refer to page 64

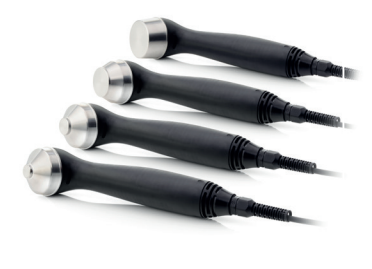

1 2 3 4

Applicator Preparation and Use

Clean applicator before each therapy session with warm soapy water, check the applicator has no cracks prior to use.

Liberally apply transmission gel to the treatment area on the patient.

Move the applicator during therapy session in a circular motion. The area treated should be:

- · Twice the diameter of the applicator
- For 5cm<sup>2</sup> and 10 cm<sup>2</sup> US applicator: three times the diameter of the applicator if output power > 4 W, Continuous mode.

The applicator should always be held by the grip and not by the Ultrasound Applicator head. If US Coupling is "On", the Applicator is properly coupled to the patient and administering ΕN

## **DEVICE USER INTERFACE**

## SCREEN DESCRIPTION

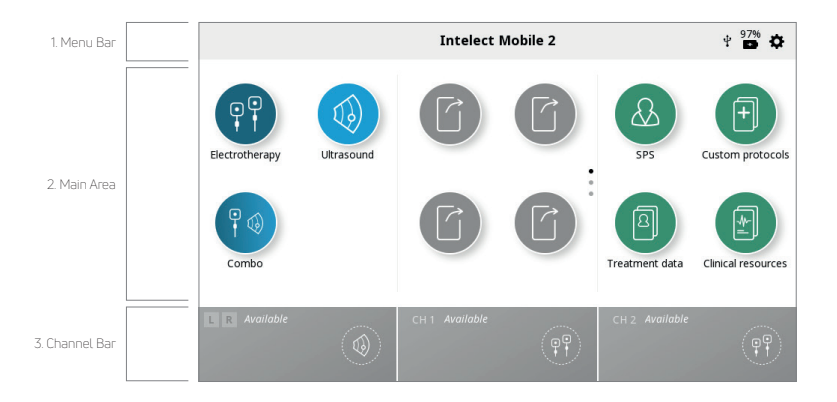

Each screen contains the following areas:

Menu Bar Located at the top of each screen and lists the current screen name. Battery level USB (Black connected, Grey inacctive) Settings

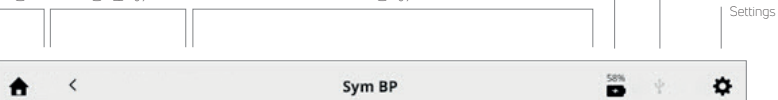

#### Main area

Located under the menu bar, this area displays icons unique to the current screen.

Channel Bar

Located at the bottom of each screen, this area displays the status information about each channel.

When starting a treatment, channels are automatically assigned to the next available channel. Manual selection is done by touching the desired channel.

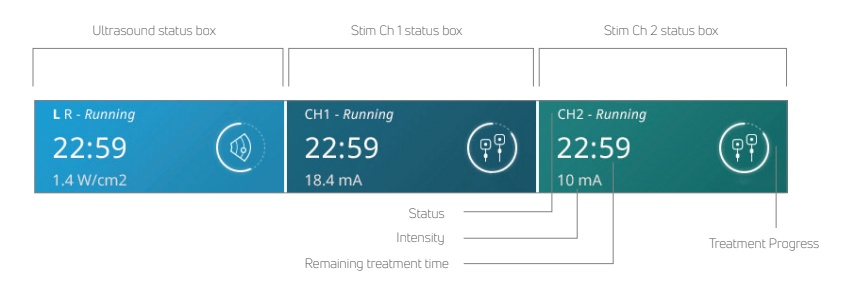

Channel status possibilities:

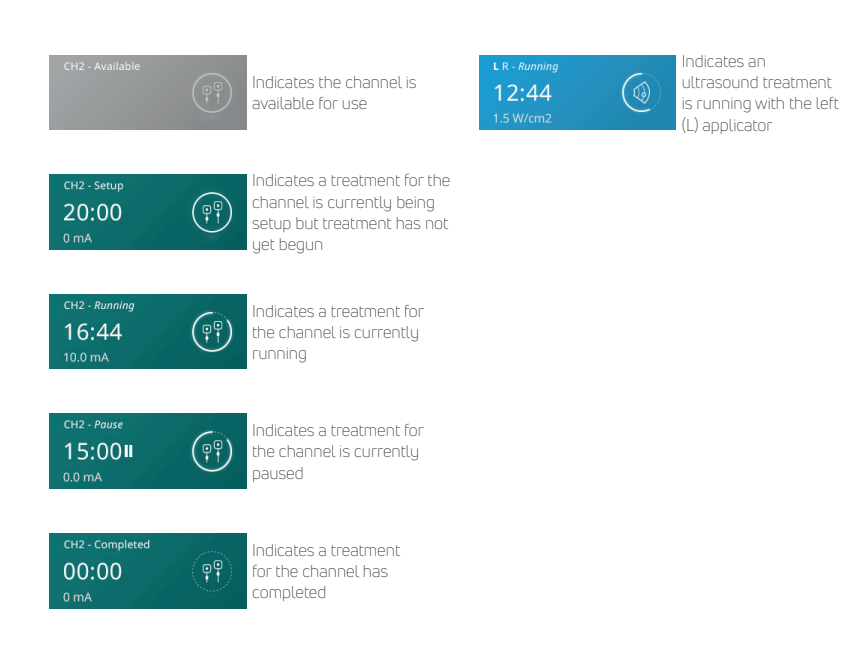

#### SETTINGS

The settings icon on the top right hand corner of the home screen menu bar o ers users the opportunity to set preferences and can be accessed by pressing the "button.

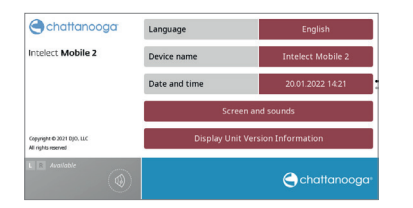

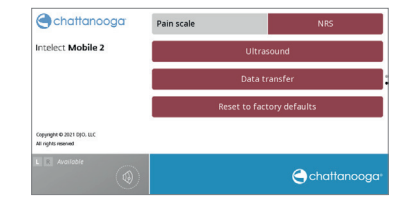

#### Swipe vertically to see more settings

- On the home screen, the "current screen name" displayed in the middle portion of the menu bar is by default 'Intelect<sup>®</sup> Mobile 2'.
- 2. Language: touch this box if you want to choose another language
- 3. The device name can be changed to a name of your choice, e.g. clinic name to do this press the Device name button and enter the new name with the displayed keyboard press Enter and the new device name will be displayed on the home screen.
- The date and time can be set by pressing the date and time button, date format and time format can also be set in this screen.
- 5. Press the screen and sounds button to enter this menu:
  - » To adjust the display brightness, select Brightness button. The brightness range is 0% (dimmest) to 100% (brightest) in increments of 10%. Default setting is 80%.
  - » To adjust the volume of sound, select the volume button. The volume range is 0% (off) to 100% (loudest) in increments of 10%. Default setting is 40%.
  - » Pressing the keyboard sounds button selects either on or off for keyboard sounds. Default setting is ON.
  - » Pressing the Keypad layout button allows the keypad format to be changed to QWERTY, AZERTY or QWERTZ
  - » Pressing the US coupling sound button allows the user to switch between US coupling sound on or off. Default setting is ON.
- 6. Press the Ultrasound button to enter this menu:
  - » Pressing the US coupling sound button allows the user to switch between US coupling sound on or off. Default setting is ON
  - » Pressing the coupling time button allows the user to switch between Pause (treatment time stops counting down while applicator is uncoupled) and No pause (treatment time will count down even if ultrasound head is uncoupled). Default setting is Pause.
- Pressing the Display unit version information will show current software version serial number and several device parameters as shown below.
- 8. Choose pain scale display as NRS or VAS by pressing pain scale button to set required option.
- Pressing the Data Transfer button will enable the device to connect via Bluetooth® to a Bluetooth® enabled Computer.
- Press Reset to factory defaults to restore the device to the factory settings, pressing this button will
  result in a restart and the user will be taken to the initial setup screen on restart.
- When a USB drive is inserted a new button appears to allow safe ejection of the USB drive, simply press the button and follow the on screen prompts.

## HOME SCREEN

The Intelect® Mobile 2 Home screen provides access to all of the system modalities and functions. The Home screen has the following information:

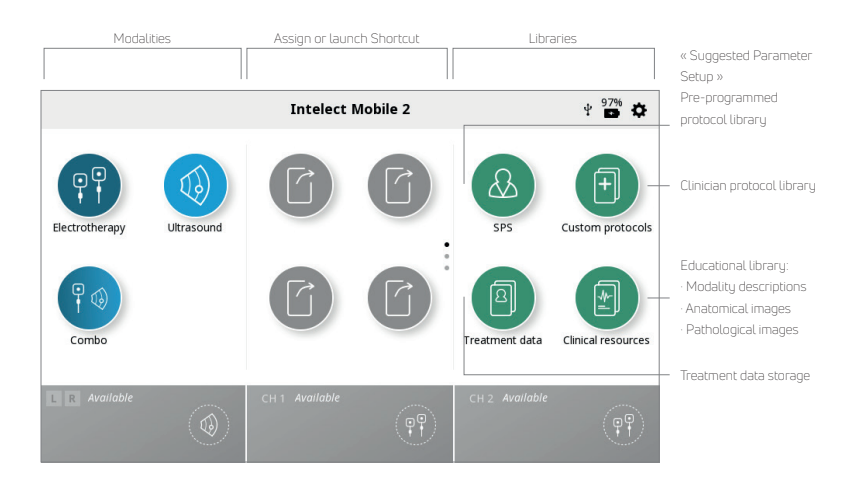

#### TREATMENT REVIEW SCREEN

The Intelect® Mobile 2 Treatment Review screens for Electrotherapy, Ultrasound and Combo include the following information:

Treatment Review Screen let the user to confirm and modify treatment parameters.

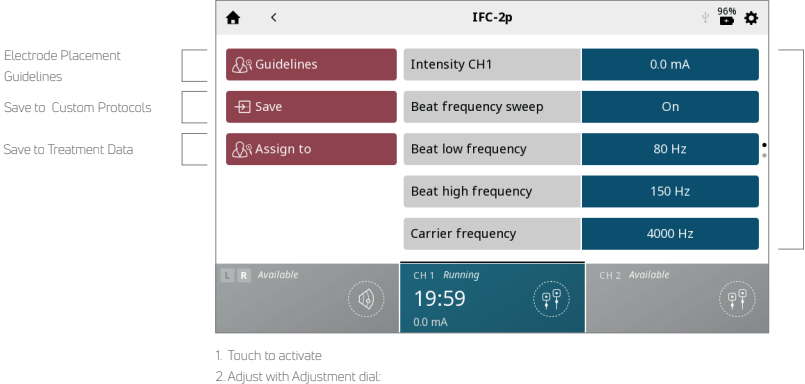

· Clockwise – Increase

· Counterclockwise – Decrease

Note: When a parameter is not adjustable, the parameter box is faded.

Parameter Submenu Screen

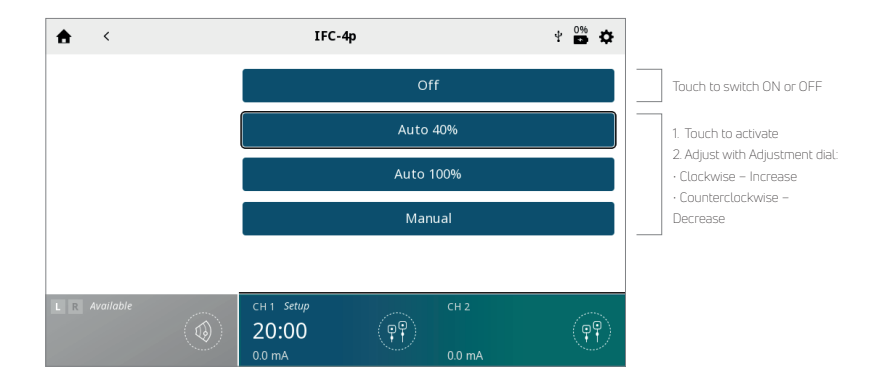

ΕN

#### Intensity management in dual channel

| ♠ <          | IFC-4p               |   | + 🎽 🗱  |
|--------------|----------------------|---|--------|
| 🖧 Guidelines | Intensity CH1        | - | 0.0 mA |
| - Đ Save     | Intensity CH2        | - | 0.0 mA |
| 🖧 Assign to  | Beat frequency sweep |   | On     |
|              | Beat low frequency   |   | 80 Hz  |
|              | Beat high frequency  |   | 150 Hz |

- · Intensity of each channel can be managed individually by simply touching the box to activate it
- If treatment offers the possibility to manage both channel intensities together, a "+" symbol appears in the channel intensity box
- By touching this symbol, both channel intensities boxes are activated together. Turn the rotary knob to increase/decrease both together
- When intensities are working together, a \*\* symbol on each box appears. By touching this symbol the related channel is desactivated so knob will only be aging on the remaining active channel.

### **GUIDELINES SCREEN**

The Guidelines for electrotherapy, ultrasound and combo therapy provide the following information: Instructions for optimal electrode placement and/or US applicator use at the left side of the screen. Images illustrating electrode placement and/or US treatment area and recommended applicator choice at the right side of the screen.

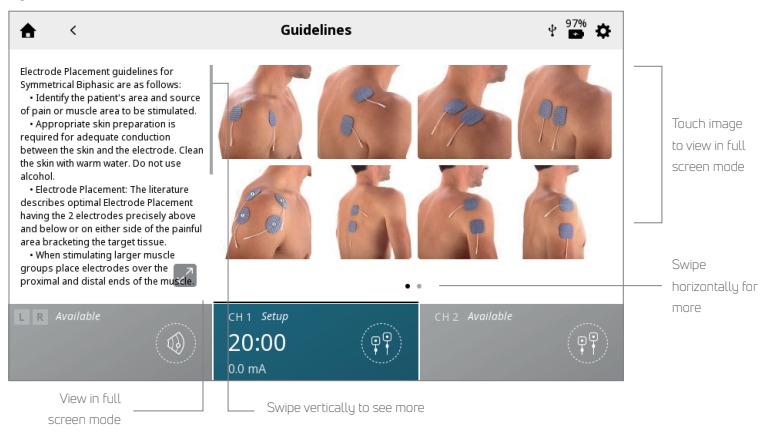

#### PRINT SCREEN FUNCTION

The Intelect® Mobile 2 device has a built in function allowing the user to print screen fro example to print a treatment session this performed by:

- 1. insert USB drive into the USB port on the back of the Mobile 2 device
- 2. Press the play pause button and the On/Off button for around 1 second the screen will flash and the image is captured on the USB drive.
- · 3. in the setting menu eject the USB drive to enable safe removal from the Mobile 2 device.
- 4.The format of the file is a bitmap file and it is date & Time coded in the filename.

Note : The print screen function should not be used during treatment

### ELECTROTHERAPY OPERATION

Complete the following steps to begin Electrotherapy treatment:

1. Prepare patient and therapy system for Electrotherapy. Refer to the PATIENT PREPARATION section on for

electrode selection, preparing the patient, and securing electrodes.

2. Select ELECTROTHERAPY icon from the home screen

3. Select desired waveform

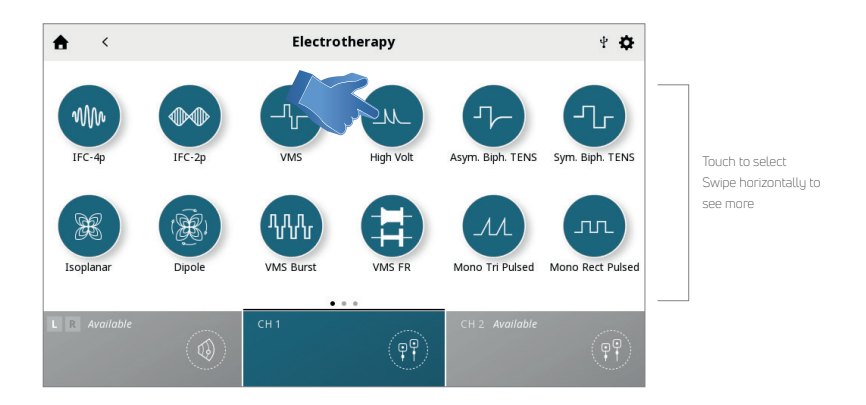

#### Note: Refer to the System Specifications section of this manual for all waveform specifications for the Intelect<sup>®</sup> Mobile 2.

#### 4. SET UP TREATMENT

On the treatment review screen - you can adjust treatment parameters to desired level.

#### Never start with intensity adjustment - first adjust all other parameters and set Intensity just before starting treatment

Pressing the save button will save the treatment as a custom protocol which can be named by the user Pressing the Assign to button will give two buttons

-Assign to: this button assigns the treatment data to a specific treatment data file which can be named by the user

-Open pain scale: this button opens up the pain scale so the pre treatment pain can be recorded

5. START TREATMENT Press the start/pause button

7. PAUSE TREATMENT Press the Start/Pause button Pausing treatment will automatically display stop treatment button on the Treatment Review screen

| <b>★</b> <        | IFC-4p                                 | 4 <b>¢</b> |
|-------------------|----------------------------------------|------------|
| 🖧 RGuidelines     | Intensity CH1                          | 0.0 mA     |
| -🗗 Save           | Intensity CH2                          | 0.0 mA     |
| ୍ଦ୍ରିବ୍ Assign to | Beat frequency sweep                   | On         |
| Stop treatment    | Beat low frequency                     | 80 Hz      |
|                   | Beat high frequency                    | 150 Hz     |
|                   | CH 1 Paused<br>19:36 II (PP)<br>0.0 mA | CH 2       |

To resume treatment, press the Start /Pause button again

#### Note: Pause applies to the selected channel only

#### 8. STOP TREATMENT

First pause treatment by pressing the Start/Pause button

Then press the 'Stop treatment' button on the Treatment Review screen.

When treatment has completed, the Treatment Summary screen will appear with the following options:

- · Repeat the treatment by pressing Run again.
- · Save button
  - » the treatment protocol as a Custom Protocols
- Assign to button
  - » Assign therapy information to treatment data
  - » Open Pain scale to record post-treatment pain
- · Exit Modality and return to home screen

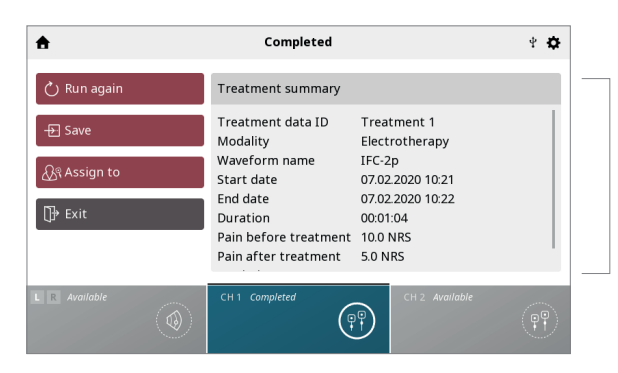

Settings of completed treatment Swipe vertically to see more

### ULTRASOUND OPERATION

Complete the following steps to begin Ultrasound treatment: 1. To prepare the patient's skin for Ultrasound Therapy, prepare patient as described in the ULTRASOUND PATIENT PREPARATION section.

NOTE: Use only Intelect<sup>®</sup> Mobile 2 Ultrasound Applicators . Previous models of Chattanooga Ultrasound Applicators will not work with the Intelect<sup>®</sup> Mobile 2.

From the home screen, select the Ultrasound icon
 SET UP TREATMENT
 On the treatment review screen you can adjust treatment parameters to desired level.

Never start with intensity adjustment - first adjust all other parameters and set Intensity just before starting treatment

Save and Assign to buttons behave the same as in Electrotherapy treatment.

4. START TREATMENT
Press the START button to begin the therapy
5. PAUSE TREATMENT
Press the Start/Pause button. To resume treatment, press the Start /Pause button again.
Note: Pause applies to the selected channel only
6. STOP TREATMENT
First pause treatment by pressing the Start/Pause button

- Then press the 'Stop treatment ' box on the treatment review screen.

## WHEN TREATMENT HAS COMPLETED, THE TREATMENT SUMMARY SCREEN WILL APPEAR WITH THE FOLLOWING OPTIONS:

- Repeat the treatment by pressing Run again.
- Save
- » the treatment protocol to the Custom Protocols (cfr. Page..)
- Assign to:
  - » Assign therapy information to treatment data
  - » Open Pain scale to record post-treatment pain
- · Exit Modality and return to home screen

#### COMBINATION OPERATION

The Combo modality allows the user to select and use ultrasound therapy in combination with electrical muscle stimulation. Combination therapy utilizes the Ultrasound modality in conjunction with High Voltage Pulsed Current (HVPC), IFC Premodulated (2p), Asymmetrical Biphasic, Symmetrical Biphasic, or VMS<sup>™</sup> to generate a therapeutic effect.

In this mode of therapy, the Ultrasound Applicator becomes one half of the electrical circuit. An electrode attached to the Red (+) Lead Wire completes the circuit .

Complete the following steps to begin Combo treatment:

 Prepare Patient and therapy system – Refer to the PATIENT PREPARATION section for electrode selection, preparing the patient, and securing electrodes, page tbc. Ultrasound Patient preparation is found on page tbc.
 Connect the Red (+) Lead Wire from Channel 1 to the electrode. Make certain the Lead Wire is completely seated in the electrode. The Black (-) Lead Wire is not used. The Ultrasound Applicator completes the circuit for Combination Therapy.

3. From the HOME SCREEN, select the COMBO icon.

4. Select the ultrasound combination therapy desired by touching the corresponding icon.

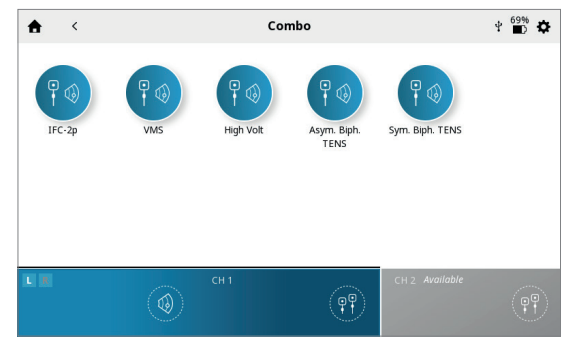

Note: for safety reasons not all wave forms are available for combo therapy.

#### 5. SET UP TREATMENT

On the treatment review screen you can adjust treatment parameters to desired level.

#### Never start with intensity adjustment - first adjust all other parameters and set Intensity just before starting treatment

Pressing the save button will save the treatment as a custom protocol which can be named by the user

Pressing the Assign to button will give two buttons as seen below

- Assign to: this button assigns the treatment data to a specific treatment data file which can be named by the user

- Open pain scale: this button opens up the pain scale so the pre-treatment pain can be recorded

6. START TREATMENT Press the START button to begin the therapy

#### 7. PAUSE TREATMENT

Press the Start/Pause button. To resume treatment, press the Start /Pause button again Note: Pause applies to the selected channel only

#### 8. STOP TREATMENT

- First pause treatment by pressing the Start/Pause button
- Then press the 'Stop treatment ' box on the treatment review screen.
- When treatment has completed, the Treatment Summary screen will appear with the following options:
  - Repeat the treatment by pressing Run again.
  - Save
- the treatment protocol to the Custom Protocols (cfr. Page..)
  - Assign to:
- · Assign therapy information to treatment data
- · Open Pain scale to record post-treatment pain
  - · Exit Modality and return to home screen

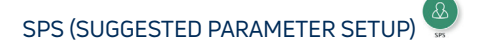

The Intelect® Mobile 2 has a Suggested Parameter Setup (SPS) icon that is a series of protocol presets where the clinical benefit and target condition are selected by the user, and the suggested algorithm will select the parameter settings. All settings can be edited to suit appropriate patient treatment prescription and patient comfort.

Please note, the referenced SPS parameters are suggestions/guidelines only, and are based on historical experience obtained for the device within the clinical setting.

COMPLETE THE FOLLOWING STEPS TO START AN SPS PROTOCOL:

1. Select SPS from the Home Screen

- 2. Select Clinical Benefit
- 3. Select target
- 4. Select MODALITY/WAVEFORM
- 5. SET UP TREATMENT

On the treatment review screen the suggested treatment settings are displayed and you can adjust parameters to desired level.

#### Never start with intensity adjustment - first adjust all other parameters and set Intensity just before starting treatment

Pressing the save button will save the treatment as a custom protocol which can be named by the user

Pressing the Assign to button will give two buttons as seen below

- Assign to: this button assigns the treatment data to a specific treatment data file which can be named by the user

- Open pain scale: this button opens up the pain scale so the pre-treatment pain can be recorded

6. START TREATMENT Press the START button After a treatment has been completed, Treatment data can be saved on the Intelect® Mobile 2 for later use on the unit.

#### SAVE TREATMENT DATA

Click on Assign To button. Treatment data can be assigned to a folder at any time of the treatment (set up, running or completed) but data will only be saved once the treatment is finished and channel is free for next treatment (after pressing EXIT button on Treatment Summary screen) Open Pain scale to record post-treatment pain

#### The TREATMENT DATA screen appears

Save treatment data to an existing ID folder or create and save to a new ID folder

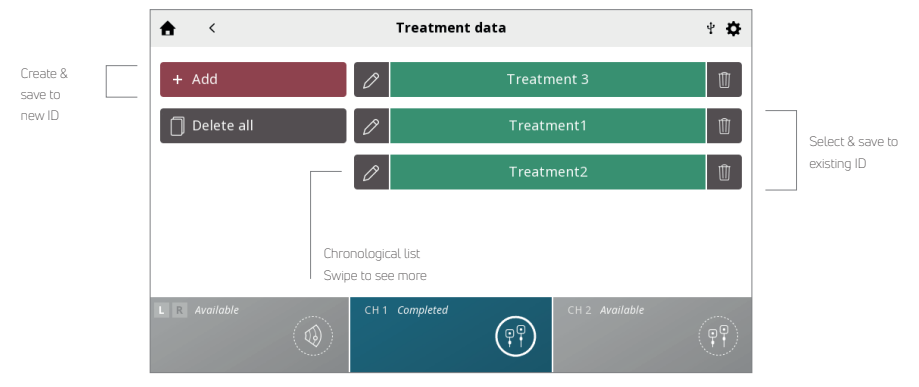

Save treatment data to a new ID: Enter ID and Save

VIEW AND MANAGE TREATMENT DATA: Press the TREATMENT DATA ICON on the home screen

1. VIEW Treatment Data

Select desired ID folder

The TREATMENT HISTORY is displayed including all previously saved treatment sessions ranked chronologically

2. DELETE Treatment Data Delete all IDs

Delete one ID

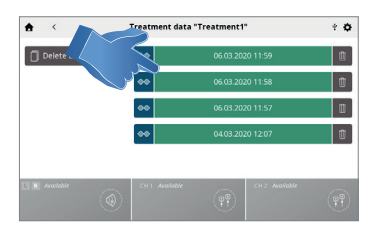

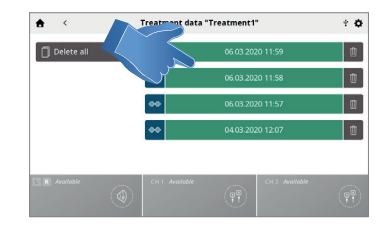

Delete all treatment sessions

Delete one session

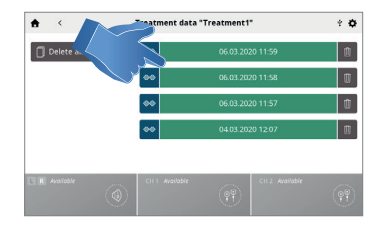

 Contraction
 Contraction
 Contraction
 Contraction
 Contraction
 Contraction
 Contraction
 Contraction
 Contraction
 Contraction
 Contraction
 Contraction
 Contraction
 Contraction
 Contraction
 Contraction
 Contraction
 Contraction
 Contraction
 Contraction
 Contraction
 Contraction
 Contraction
 Contraction
 Contraction
 Contraction
 Contraction
 Contraction
 Contraction
 Contraction
 Contraction
 Contraction
 Contraction
 Contraction
 Contraction
 Contraction
 Contraction
 Contraction
 Contraction
 Contraction
 Contraction
 Contraction
 Contraction
 Contraction
 Contraction
 Contraction
 Contraction
 Contraction
 Contraction
 Contraction
 Contraction
 Contraction
 Contraction
 Contraction
 Contraction
 Contraction
 Contraction
 Contraction
 Contraction
 Contraction
 Contraction
 Contraction
 Contraction
 Contraction
 Contraction
 Contraction
 Contraction
 Contraction
 Contraction
 Contraction

## CUSTOM PROTOCOLS

The Intelect® Mobile 2 allows for a maximum of 25 custom protocols to be defined.

SAVE A CUSTOMIZED PROTOCOL

A new custom protocol may be saved at any time using SAVE button

1. Touch SAVE on the TREATMENT REVIEW or TREATMENT SUMMARY screen

| <b>A</b>      | Completed                                                                                                    |                                                                                                    | ¥ | ¢ | ¥ |
|---------------|----------------------------------------------------------------------------------------------------|----------------------------------------------------------------------------------------------------|---|---|---|
| 💍 Run again   | Treatment summary                                                                                                    |                                                                                                    |   |   | l |
| Save          | Treatment data ID<br>Modality<br>Waveform name<br>Start date<br>End date<br>Duration<br>Pain before treatment<br>Pain after treatment | Treatment 1<br>Electrotherapy<br>IFC-2p<br>07.02.2020 10:21<br>07.02.2020 10:22<br>00:01:04<br>10.0 NRS<br>5.0 NRS |   |   |   |
| L R Available | CH 1 Completed                                                                                                    | CH 2 Available                                                                                                    | Ģ | 9 |   |

2. Name custom protocol with keyboard

Create new custom protocol: Enter Custom Protocol Name and Save

VIEW and MANAGE CUSTOM PROTOCOLS: Touch the CUSTOM PROTOCOLS icon on the Home Screen

1. VIEW Custom Protocol

Select desired Custom Protocol. The TREATMENT REVIEW SCREEN is displayed showing the protocol settings. Start treatment or perform other actions as described in the Electrotherapy/Ultrasound/Combo Operations section

2. DELETE custom protocol Delete all protocols

Delete individual protocols

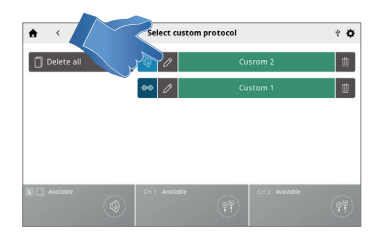

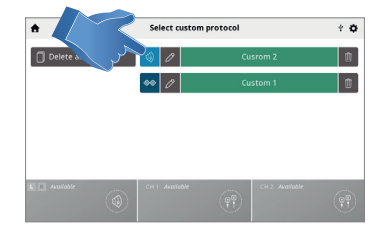

#### SHORT CUTS

Intelect® Mobile 2 allows for 12 custom protocol shortcut assignments on the home screen.

#### ASSIGN SHORTCUT

Complete the following steps to assign a home screen shortcut. Unassigned Shortcut icons appear grey in colour: Press one of the unassigned "Shortcut" icons on the Home screen .

Select the desired protocol in the Custom Protocol library

Shortcut assigned on Home screen: Once assigned the shortcut icon becomes the colour and icon associated with the modality it contains

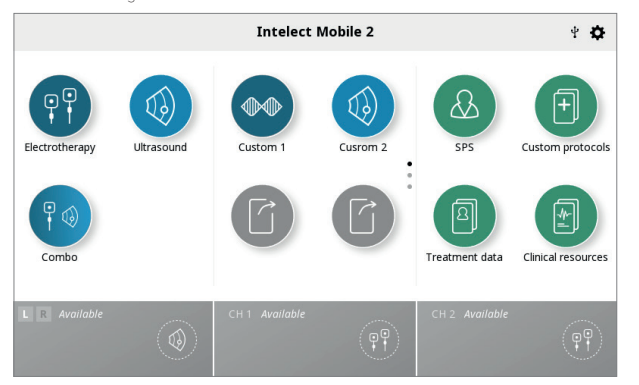

## UNASSIGN SHORT CUT

Complete the following steps to unassign a Home screen shortcut for a customized protocol: From the Home screen, press and hold the shortcut icon you wish to unassign. The unit will display a text box asking, "Remove "My Custom Protocol 1" shortcut?"

Select Cancel to quit the unassignment process and return to the Home screen or "Confirm" to continue with the unassignment process. After selecting "Confirm" the previously assigned shortcut will no longer appear on the Home screen.

#### CLINICAL RESOURCES

The Intelect® Mobile 2 contains a unique Clinical Resources Library. The anatomical and pathological image library are designed to aid the operator in visually understanding and locating specific muscle groups and commonly identified issues associated with pathological conditions, as well as providing an educational tool for the clinician to use with the patient. The modality and waveform descriptions provide information about the physical background and physiological effects of the different electrotherapy waveforms and ultrasound therapy, aiming to assist the user in selecting the appropriate modality/waveform. Complete the following steps to view the Clinical Resources Library:

Press the Clinical Resources Library icon on the Home screen . ANATOMICAL /PATHOLOGICAL IMAGE LIBRARY Complete the following steps to view the Anatomical or Pathological Image Library: 1. Press the Anatomical. or Pathological Image Library icon on the Clinical Resources screen 2. Touch the body part for which you wish to view information. Choose either anterior (on left of screen) or posterior (on right of screen). 3. The available images for the selected body part are displayed. Touch the image you want to see in full screen mode.

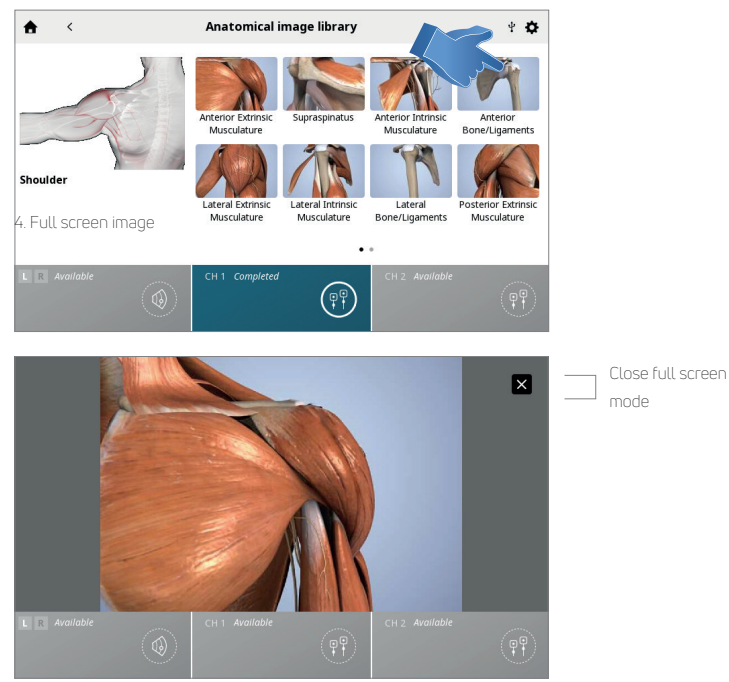

#### MODALITY/WAVEFORM DESCRIPTIONS

Complete the following steps to view the ultrasound or waveform descriptions:

1. Press the Electrotherapy Waveform/Ultrasound/Combo Description icon on the Clinical Resources screen

2. Select the desired waveform (in case of Electrotherapy Waveform description)

3. The modality or waveform description is displayed

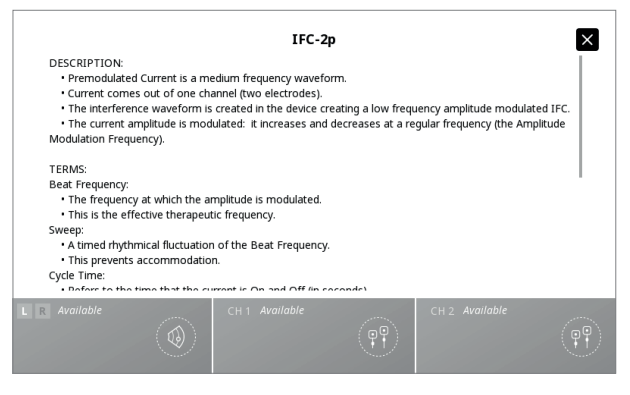

## TROUBLESHOOTING

 All system messages, warning messages and fault messages that are generated by the device are selfexplanatory excepting system error.

2. If System error occurs, note error code and contact DJO selling dealer or DJO Service Department at internationalproductsupport@djoglobal.com or + 33 (0)5 59 52 68 18

## **REPLACEMENT ACCESSORIES**

The following provides users of the Intelect® Mobile 2 the necessary information to order replacement accessories used with the system. This list of replacement accessories is designed for use with the Intelect® Mobile 2. When ordering, provide the respective part number, description, and quantity desired.

## ELECTRODES

| Model Number | Description                                                                                        |
|--------------|----------------------------------------------------------------------------------------------------|
| 42209        | Durastick Premium 5 cm (2") Square (40/Case = 10 packs of 4)                                       |
| 42210        | Durastick Premium 5 x 9 cm (2 x 3.5") Rectangle (40/Case = 10 packs of 4)                          |
| 42205        | Durastick Premium 3.2 cm (1.25") Round (40/Case = 10 packs of 4) (not recommended for sEMG use)    |
| 42206        | Durastick Premium 5 cm (2") Round (40/Case = 10 packs of 4)                                        |
| 42207        | Durastick Premium 4 x 6 cm (1.5 x 2.5") Oval (40/Case = 10 packs of 4)                             |
| 42208        | Durastick Premium 8 x 13 cm (3 x 5") (2 pack)                                                      |
| 42211        | Durastick Premium 5 cm (2") blue gel Oval (40/Case = 10 packs of 4)                                |
| 42212        | Durastick Premium 4 x 9 cm (1.5 x 3.5") blue gel Rectangle (40/Case = 10 packs of 4)               |
| 42198        | Durastick Plus 5 cm (2") cloth Square (40/Case = 10 packs of 4)                                    |
| 42193        | Durastick Plus 5 cm (2") foam Square (40/Case = 10 packs of 4)                                     |
| 42199        | Durastick Plus 5 x 9 cm (2 x 3.5") cloth Rectangle (40/Case = 10 packs of 4)                       |
| 42194        | Durastick Plus 5 x 9 cm (2 x 3.5") foam Rectangle (40/Case = 10 packs of 4)                        |
| 42200        | Durastick Plus 5 x 10 cm (2 x 4") cloth - double wire (2 pack) Rectangle                           |
| 42218        | Durastick Plus 1.5 x 15 cm (0.5 x 6") cloth (6 pack) Rectangle                                     |
| 42219        | Durastick Plus 3.2 cm (1.25") cloth Round (40/Case = 10 packs of 4) (not recommended for sEMG use) |
| 42197        | Durastick Plus 5 cm (2") cloth Round (40/Case = 10 packs of 4)                                     |
| 42192        | Durastick Plus 5 cm (2") foam Round (40/Case = 10 packs of 4)                                      |
| 42195        | Durastick Plus 4 x 6 cm (1.5 x 2.5") foam Oval (40/Case = 10 packs of 4)                           |
| 42196        | Durastick Plus 5 x 10 cm (2 x 4") foam Oval (40/Case = 10 packs of 4)                              |
| 42201        | Durastick Plus 5 cm (2") cloth - clip Square (40/Case = 10 packs of 4)                             |
| 42202        | Durastick Plus 5 x 10 cm (2 x 4") cloth - clip Rectangle (40/Case = 10 packs of 4)                 |
| 42204        | Durastick Plus 5 cm (2") cloth Square (40/Case = 10 packs of 4)                                    |
| 42203        | Durastick Plus 5 x 10 cm (2 x 4") cloth - double snap (2 pack) Rectangle                           |
| 42188        | Durastick Plus 5 cm (2") (2 pack) Square                                                           |
| 42189        | Durastick Plus 5 x 9 cm (2 x 3.5") (2 pack) Rectangle                                              |
| 42190        | Durastick Plus 5 cm (2") Square (40/Case = 10 packs of 4)                                          |
| 42191        | Durastick Plus 5 x 9 cm (2 x 3.5") Rectangle (40/Case = 10 packs of 4)                             |

## INTELECT° MOBILE 2 USER MANUAL

### ELECTROTHERAPY ACCESSORIES

| Model Number | Description                                |
|--------------|--------------------------------------------|
| 6522055      | Chattanooga Strap                          |
| 79967        | 6 x 8 cm (2.5 x 3") carbon electrodes (4x) |

#### **GENERAL ACCESSORIES**

| Model Number | Description                                                                 |
|--------------|-----------------------------------------------------------------------------|
| 15-0144      | Wall Power Cable 2m Black EU                                                |
| 15-0146      | Wall Power Cable 2m Black UK                                                |
| 15-0147      | Power Cable 2m Black AUS                                                    |
| 15-1136      | Mobile 2 Cart                                                               |
| 15-1210      | Cart with Vacuum                                                            |
| 79977        | HIGHVOLT PROBE KIT- Includes Probe and Sponge Applicator Tips (15 and 8 mm) |
| 114.121      | Finger guard                                                                |
| 70010        | STIM CH 1/2 LEADWIRE KIT STD                                                |
| 70012        | STIM CH 1/2 LEADWIRE KIT XL                                                 |

#### BATTERY

| Model Number | Description |
|--------------|-------------|
| 14-1086      | Battery     |

## ULTRASOUND APPLICATORS AND GEL

| Model Number | Description                               |
|--------------|-------------------------------------------|
| 15-0140      | G16 Ultrasound Applicator 1 cm2           |
| 15-0141      | G16 Ultrasound Applicator 2 cm2           |
| 15-0142      | G16 Ultrasound Applicator 5 cm2           |
| 15-0143      | G16 Ultrasound Applicator 10 cm2          |
| 4248         | Conductor™ Transmission Gel - 9 oz Bottle |

## CLEANING THE INTELECT® MOBILE 2

With the system disconnected from the power source, clean the system with a clean, lint-free cloth moistened with water and mild antibacterial soap. If a more sterile cleaning is needed, use a cloth moistened with an antimicrobial cleaner. Cleaning should be performed daily. Do not submerge the system in liquids. Should the

unit accidentally become submerged, contact the dealer or DJO Service Department immediately. Cleaning the LCD Screen

Clean the LCD with a clean, dry cloth, in the same way as cleaning the computer monitor screen. Do not use abrasive materials or chemicals or liquids. Cleaning instruction for the Ultrasound applicator The sound head may be cleaned with alcohol between each therapy session. The Aluminium surface may be disinfected with alcohol, but avoid the plastic area.

## CALIBRATION REQUIREMENTS

The unit was calibrated during the manufacturing process and doesn't need calibration during the product life.

## INSTRUCTION FOR SOFTWARE UPGRADE

- Go to the Chattanooga website www.chattanoogarehab.com
- 2. Go to Intelect® Mobile 2 product page
- Complete the registration form to be informed about new product software version availability and IFU updates (if not already done before)
- 4. Go to the downloads tab
- Download firmware upgrade zip file and extract the file
- Erase the USB drive supplied with the Intelect<sup>®</sup> Mobile 2

- Copy the extracted files on to the USB drive
- 8. Switch OFF the device
- Insert USB key drive into the USB port on the back of the device
- 10. Switch ON the device
- Device will automatically detect firmware update availability and commence upgrade, the upgrade will take some minutes and the power must not be switched off during the upgrade
- Once firmware update is finished, Home screen will be displayed and the USB drive can be removed. Device is ready for use.
- 13. Check software version in settings

#### DEVICE DISPOSAL

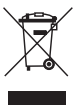

Council Directive 2012/19/EU concerning Waste Electrical and Electronic Equipment (WEEE) requires not to dispose of WEEE as municipal waste. Contact your local distributor for information regarding disposal of the unit and accessories.

In case of incident occurring in relation to the device, contact local Health Authority and the manufacturer: DJO France S.A.S. for Chattanooga product range Centre Européen de Fret 3 rue de Bethar 64990 Mouguerre France internationalproductsupport@djoglobal.com

ΕN

## WARRANTY REPAIR/OUT OF WARRANTY REPAIR

Service

When the Intelect® Mobile 2 or any accessories require service, contact your selling dealer or your DJO Service Department contact. Service to these units will be performed only by a service technician certified by the Company.

#### Expected Life

- · Device expected life is five years
- Accessories expected life is one year
- Gel electrodes and ultrasound gel are shelf life accessories and their shelf life is less than device expected service life. Shelf life is indicated in electrodes packaging and gel bottle.

### WARRANTY

DJO FRANCE SAS ("Company") warrants that the Intelect® Mobile 2 and Vacuum Module ("Products") are free of defects in material and workmanship. This warranty shall remain in effect for two years (24 months) from the date of original consumer purchase.

During the two-year warranty period from the date of delivery of the product to the end customer, defects will be remedied at no charge to the customer upon the customer furnishing adequate proof that the defect is due to defects in material or workmanship.

#### Attention

Modifications to the device are not permitted. Any unauthorized opening, repair or modification of the device by unauthorized personnel will relieve the manufacturer of its liability and responsibility for safe system operation. This will automatically void the warranty even before the end of the warranty period.

The warranty period for accessories is 90 days. Accessories consist of Lead Wires and Electrodes. The warranty period for the Therapy System Cart and Ultrasound Applicators is one year (12 months).

This Warranty Does Not Cover:

- Replacement parts or labor furnished by anyone other than the Company, the selling dealer or a Company service technician
- Defects or damage caused by labor furnished by someone other than Company, the selling dealer or a Company service technician
- Any malfunction or failure in the Product caused by product misuse, including, but not limited to, the failure to provide reasonable and required maintenance or any use that is inconsistent with the Product User's Manual

COMPANY SHALL NOT BE LIABLE IN ANY EVENT FOR INCIDENTAL OR CONSEQUENTIAL DAMAGES.

This warranty gives you specific legal rights and you may also have other rights which vary from location to location. The Company does not authorize any person or representative to create for it any other obligation or liability in connection with the sale of the Product.

Any representative or agreement not contained in the warranty shall be void and of no effect.

THE FOREGOING WARRANTY IS IN LIEU OF ALL OTHER WARRANTIES, EXPRESSED OR IMPLIED, INCLUDING ANY WARRANTY OF MERCHANTABILITY OR FITNESS FOR A PARTICULAR PURPOSE.

## ELECTROMAGNETIC COMPATIBILITY (EMC) TABLES

Guidance and manufacturer's declaration - electromagnetic emissions

The Intelect® Mobile 2 is intended for use in the electromagnetic environment specified below. The customer or the user of the Intelect® Mobile 2 should assure that it is used in such an environment.

| Emissions test                                              | Compliance           | Electromagnetic environment – guidance                                                                                                    |  |
|-------------------------------------------------------------|----------------------|----------------------------------------------------------------------------------------------------|--|
| RF emissions<br>CISPR 11                                    | Group 1              | The Intelect® Mobile 2 uses RF energy only for its<br>internal function. Additionally the Intelect® Mobile 2<br>contains a Bluetooth® radio module. Therefore, its RF<br>emissions are very low and are not likely to cause any<br>interference in nearby electronic equipment. |  |
| RF emissions CISPR 11<br>Without Vacuum<br>With Vacuum      | Class B<br>Class A 1 |                                                                                                    |  |
| Harmonic emissions<br>IEC 61000-3-2                         | Class A              | The Intelect® Mobile 2 is suitable for use in all establishments, including domestic establishments and                                                                                                    |  |
| Voltage fluctuations/<br>flicker emissions<br>IEC 61000-3-3 | Complies             | unse unecuy connecteu to the public low-vortage power<br>supply network that supplies buildings used for domestic<br>purposes.                                                                                                    |  |

Note 1 use with optional vacuum module: The emissions characteristics of this equipment make it suitable for use in industrial areas and hospitals (CISPR 11 class A). If it is used in a residential environment (for which CISPR 11 class B is normally required) this equipment might not offer adequate protection to radio-frequency communication services. The user might need to take mitigation measures, such as relocating or re-orienting the equipment.

## ELECTROMAGNETIC COMPATIBILITY (EMC) TABLES (CONTINUED)

Guidance and manufacturer's declaration – electromagnetic immunity

The Intelect® Mobile 2 is intended for use in the electromagnetic environment specified below. The customer or the user of the Intelect® Mobile 2 should assure that it is used in such an environment.

| Immunity Test                                                                                                    | IEC 60601 Test Level                                                                                                    | Compliance Level                                                                                                    | Electromagnetic Environment - Guidance                                                                                                    |
|----------------------------------------------------------------------------------------------------|----------------------------------------------------------------------------------------------------|----------------------------------------------------------------------------------------------------|----------------------------------------------------------------------------------------------------|
|                                                                                                    |                                                                                                    |                                                                                                    | Risk assessment on the Intelect® Mobile 2 indicates<br>the compliance levels claimed are acceptable when<br>ESD-precautionary measures are taken.                                                                                                    |
|                                                                                                    |                                                                                                    |                                                                                                    | The Intelect® Mobile 2 may be susceptible to<br>Electrostatic Discharge (ESD) at greater than ±7 kV when<br>first grasping the Ultrasound applicator. In the event of<br>such a discharge, the Intelect® Mobile 2 may display a<br>permanent error. The Intelect® Mobile 2 will terminate<br>all active outputs (stim, ultrasound), automatically place<br>the unit in a safe state.                                                                                                    |
| Electrostatic<br>discharge (ESD)<br>IEC 61000-4-2                                                                  | ± 8 kV contact<br>± 15 kV air                                                                                                    | ± 8 kV contact<br>± 15 kV air                                                                                                    | To prevent Electrostatic Discharge (ESD) at greater<br>than :7 kV:<br>• Grasp and hold the Ultrasound applicator prior to<br>starting treatment. If the applicator must be put down<br>prior to completion of treatment, stop the current<br>treatment first and then place the applicator in the holder.<br>• Maintain humidity in the use environment to at least<br>50% relative humidity.<br>• Floors should be wood, concrete, or ceramic tile. If floors<br>are covered with synthetic material, DIO recommends<br>implementing additional controls to maintain relative<br>humidity to at least 50%.<br>• Communicate these ESD-precautionary procedures to<br>healthcare staff, contractors, visitors and patients. |
| Electrical fast<br>transient/burst<br>IEC 61000-4-4                                                                | ± 2 kV for power supply<br>lines                                                                                                    | ± 2 kV for power supply<br>lines                                                                                                    | Mains power quality should be that of a typical<br>commercial or hospital environment.                                                                                                    |
| Surge<br>IEC 61000-4-5                                                                                             | ± 1 kV line(s) to line(s)                                                                                                    | ± 1 kV differential mode                                                                                                    | Mains power quality should be that of a typical<br>commercial or hospital environment.                                                                                                    |
| Voltage dips, short<br>interruptions and<br>voltage variations<br>on power supply<br>input lines<br>IEC 61000-4-11 | 0% UT: 0.5 cycle at<br>0°, 45°, 90°, 135°,<br>180°, 225°, 270°,<br>315°<br>0% UT: 1 cycle and<br>70% UT: 25/30 cycles<br>Single phase at 0° | 0% UT: 0.5 cycle at<br>0°, 45°, 90°, 135°,<br>180°, 225°, 270°,<br>315°<br>0% UT: 1 cycle and<br>70% UT: 25/30 cycles<br>Single phase at 0° | Mains power quality should be that of a typical<br>commercial or hospital environment. If the user of the<br>Intelect® Mobile 2 requires continued operation during<br>power mains interruptions, it is recommended that the<br>Intelect® Mobile 2 be powered from an uninterruptible<br>power supply or a battery.                                                                                                    |
| Power frequency<br>(50/60 Hz)<br>magnetic field<br>IEC 61000-4-8                                                   | 30 A/m                                                                                                    | 30 A/m                                                                                                    | Power frequency magnetic fields should be at levels<br>characteristic of a typical location in a typical commercial<br>or hospital environment.                                                                                                    |
| NOTE UT is the a.c. mains voltage prior to application of the test level.                                          |                                                                                                    |                                                                                                    |                                                                                                    |
| Proximity magnetic<br>fields IEC 61000-4-39                                                                        | CW: 8 A/M<br>2.1 kHz: 65 A/M<br>50 kHz: 7.5 A/M                                                                                             | CW: 8 A/M<br>2.1 kHz: 65 A/M<br>50 kHz: 7.5 A/M                                                                                             | Test Frequency 30 kHz<br>Test Frequency 134.2 kHz<br>Test Frequency 13.56 MHz                                                                                                    |

## ELECTROMAGNETIC COMPATIBILITY (EMC) TABLES (CONTINUED)

Guidance and manufacturer's declaration - electromagnetic immunity

The Intelect® Mobile 2 is intended for use in the electromagnetic environment specified below. The customer or the user of the Intelect® Mobile 2 should assure that it is used in such an electromagnetic environment.

| IMMUNITY test                 | IEC 60601 TEST LEVEL                                    | Compliance level | Electromagnetic environment – guidance                                                                                                   |
|-------------------------------|---------------------------------------------------------|------------------|----------------------------------------------------------------------------------------------------|
| Conducted RF<br>IEC 61000-4-6 | 150 kHz to 80 MHz<br>outside ISM bandsa<br>6 Vrms       | 3 Vrms           | The device is intended for use in a typical domestic and home healthcare electromagnaetic environment                                    |
|                               | 150 kHz to 80 MHz<br>in ISM and amateur radio<br>bandsa | 6 Vrms           | Portable RF communications equipment<br>should be used no closer than 30 cm<br>(12 inches) to any part of the Intelect                   |
| Radiated RF<br>IEC 61000-4-3  | 10 V/m<br>80 MHz to 2.7GHz                              | 10 V/m           | mobile 2, including cables specified by the<br>manufacturer. Otherwise degredation of the<br>performance of this equipment could result. |
|                               | 9-28V/m<br>in wireless bands                            | 9-28V/m          | ((,))                                                                                                    |

NOTE 1 At 80 MHz and 800 MHz, the higher frequency range applies.

NOTE 2 These guidelines may not apply in all situations. Electromagnetic propagation is affected by absorption and reflection from structures, objects and people.

a) The ISM (industrial scientific and medical) bands between 150 kH7 and 80 MH7 are 6,765 MH7 to 6,795 MH7 13,553 MH7 to 13,567 MH7: 26,957 MH7 to 27,283 MHz and 40,66 MH7 to 40,70 MHz. The amateur radio bands between 0.15 MHz and 8,0 MHz are 1,8 MHz to 2,0 MHz 3,5 MHz to 4,0 MHz 5,3 MHz to 5,4 MHz. 7 MHz to 7,3 MHz. 10,1 MHz to 10,15 MHz. 14 MHz to 14,2 MHZ.

18,07MHz to 18,17 MHz, 21,0 MHz to 21,4 MHz 24,89 MHz to 24,99 MHz 28,0 MHz to 29,7 MHz and 50,0 MHzto 54,0 MHz.

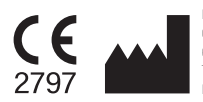

DJO France SAS Centre Européen de Frêt 3 rue de Bethar 64990 Mouguerre - France T + 33 (0) 5 59 52 86 90 - F: + 33 (0) 5 59 52 86 91 ENOVIS FR

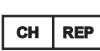

MDSS CH GmbH Laurenzenvorstadt 61 5000 Aarau, Switzerland

## enovis

5919 Sea Otter Place, Suite 200, Carlsbad, CA 92010, USA

#### enovis-medtech.eu

Individual results may vary. Neither Enovis, DJO, LLC or any of their subsidiaries dispense medical advice. The contents of this document do not constitute medical, legal, or any other type of professional advice. Rather, please consult your healthcare professional for information on the courses of treatment, if any, which may be appropriate for you.